# HUAWEI P8 Gebruikershandleiding

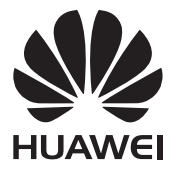

# Inhoud

## Voorwoord

## Hoogtepunten

| Wekken via spraak | 2 |
|-------------------|---|
| Nieuwe cameramodi | 3 |
| Regisseurmodus    | 4 |
| Wi-Fi+            | 5 |
| Duimmodus         | 5 |
| Touchplus         | 7 |
| Kluis             | 8 |
|                   |   |

## Aan de slag

| Scherm vergrendelen en ontgrendelen            | 10  |
|------------------------------------------------|-----|
| Verbinding maken met een Wi-Fi-netwerk         | 12  |
| Mobiele gegevens inschakelen                   | 12  |
| Uw telefoon aansluiten op een computer         | 12  |
| Contactpersonen importeren vanaf uw oude telef | oon |
| 13                                             |     |
| Touchscreen-gebaren                            | 14  |
| Bewegingscontrole                              | 16  |
| Statuspictogrammen                             | 18  |
| Instellingen van de navigatiebalk              | 19  |
| Startscherm                                    | 20  |
| Meldingen                                      | 23  |
| Toegang tot apps                               | 24  |
| Uw telefoon een persoonlijk tintje geven       | 26  |
| Tekst invoeren                                 | 27  |
|                                                |     |

## Oproepen en contactpersonen

| 31 |
|----|
| 33 |
| 34 |
| 35 |
| 35 |
| 36 |
|    |

| Zakmodus inschakelen                           | 36 |
|------------------------------------------------|----|
| Oproepinstellingen                             | 37 |
| Contactpersonen beheren                        | 37 |
| Zoeken naar een contactpersoon                 | 38 |
| Contactpersonen importeren of exporteren       | 38 |
| Een contactpersoon aan uw favorieten toevoegen | 41 |
| Contactgroepen                                 | 41 |

## Sms en e-mail

| Een sms-bericht verzenden   | 43 |
|-----------------------------|----|
| Een bericht beantwoorden    | 43 |
| Berichten beheren           | 44 |
| Een e-mailaccount instellen | 45 |
| Een e-mail verzenden        | 46 |
| Uw e-mail controleren       | 47 |
| Accountinstellingen         | 47 |
|                             |    |

## Camera en galerij

| 49 |
|----|
| 50 |
| 50 |
| 50 |
| 54 |
| 54 |
| 55 |
| 55 |
| 58 |
|    |

## Muziek en video's

| Muziek toevoegen                 | 59 |
|----------------------------------|----|
| Muziek beluisteren               | 59 |
| Een afspeellijst maken           | 61 |
| Een afspeellijst beluisteren     | 61 |
| Een afspeellijst verwijderen     | 61 |
| Een nummer als beltoon instellen | 61 |
| Een video afspelen               | 62 |

## Netwerk en delen

| Mobiele gegevens inschakelen                            | 63 |
|---------------------------------------------------------|----|
| Wi-Fi-netwerk                                           | 63 |
| De mobiele gegevensverbinding van uw telefoon del<br>64 | en |
| Gegevens uitwisselen met behulp van Bluetooth           | 66 |
| Gegevens overdragen met behulp van Wi-Fi Direct         | 67 |
| Gegevens uitwisselen tussen uw telefoon en comput<br>68 | er |
| Gegevens uitwisselen tussen uw telefoon en een US       | B- |
| opslagapparaat                                          | 70 |
| Weergave op meerdere schermen                           | 71 |

## Apps

| Apps beheren   | 72 |
|----------------|----|
| Back-up        | 73 |
| Telefoonbeheer | 75 |
| Agenda         | 76 |
| Klok           | 78 |
| Weer           | 79 |
| FM-radio       | 80 |

## Telefooninstellingen

| Locatieservices inschakelen                | 82 |
|--------------------------------------------|----|
| Geluidsinstellingen aanpassen              | 82 |
| De scherminstellingen aanpassen            | 83 |
| De eenhandsgebruikersinterface inschakelen | 84 |
| Modus Touch-uitschakelen                   | 85 |
| Handschoenmodus inschakelen                | 85 |
| De zwevende toets gebruiken                | 85 |
| De schermvergrendelingsstijl wijzigen      | 86 |
| Vliegtuigmodus in- of uitschakelen         | 87 |
| De PIN-code van uw SIM-kaart instellen     | 88 |
| Een account instellen                      | 88 |
| Fabrieksinstellingen herstellen            | 89 |
| Een update voor uw telefoon uitvoeren      | 90 |
| De datum en tijd instellen                 | 91 |
| De systeemtaal wijzigen                    | 91 |
|                                            |    |

|                       | Privacybescherming      | 9 | €1         |
|-----------------------|-------------------------|---|------------|
|                       | Toegankelijkheid        | 9 | 93         |
| Veiligheidsinformatie |                         |   |            |
|                       | Juridische kennisgeving | 9 | <b>9</b> 9 |

# Voorwoord

Deze handleiding is bedoeld voor gebruik met telefoons waarop EMUI 3.1 wordt uitgevoerd.

Alle afbeeldingen en illustraties zijn alleen bedoeld ter informatie en kunnen afwijken van het uiteindelijke product.

De in deze handleiding beschreven functies zijn mogelijk niet op alle telefoons of bij alle providers beschikbaar vanwege het beleid van de lokale service-aanbieder.

#### Symbolen en definities

| i | Opmerking   | Markeert belangrijke informatie en tips en verschaft bijkomende informatie.                                                                                                    |
|---|-------------|----------------------------------------------------------------------------------------------------|
| A | Voorzichtig | Geeft potentiële problemen aan die kunnen<br>ontstaan, zoals schade aan het apparaat of verlies<br>van gegevens, als niet de juiste aandacht of<br>zorgvuldigheid in acht wordt genomen. |

#### Voor meer informatie

U kunt de Snelstartgids raadplegen die bij uw telefoon wordt meegeleverd.

Open **HiCare** om de gebruikershandleiding en service-informatie te lezen of om hulp te ontvangen in het online forum.

Ga naar http://consumer.huawei.com/en/ om producthandleidingen te downloaden (inclusief veiligheidsinformatie), veelgestelde vragen te lezen en het Privacybeleid in te zien.

Ga naar **Instellingen** > **Over de telefoon** > **Juridische informatie** om belangrijke juridische informatie te lezen.

Bezoek http://consumer.huawei.com/en/support/hotline/ voor de meest recente contactgegevens voor uw land of regio.

# Hoogtepunten

## Wekken via spraak

Als u uw telefoon niet kunt vinden terwijl u weet dat deze vlakbij is, of als u uw handen vol hebt wanneer u iemand moet bellen, gebruikt u wekken via spraak om uw telefoon op te sporen en oproepen te starten.

👔 Deze functie is mogelijk niet op alle telefoons beschikbaar.

#### Uw telefoon wekken en een oproep starten

- 1 Raak op het startscherm 🙆 Instellingen aan.
- 2 Onder Alles raakt u Spraakbewustzijn aan.
- **3** Raak de schakelaar **Spraakbewustzijn** aan om wekken via spraak in te schakelen.
- **4** Volg de instructies op het scherm om een wektrefwoord in te stellen.
- **5** Zeg het trefwoord om uw telefoon te wekken en spraakbellen te gebruiken.

#### Uw telefoon wekken en lokaliseren

- 1 Raak op het startscherm 🙋 Instellingen aan.
- 2 Onder Alles raakt u Spraakbewustzijn aan.
- **3** Raak de schakelaar **Spraakbewustzijn** aan om wekken via spraak in te schakelen.
- **4** Volg de instructies op het scherm om een wektrefwoord in te stellen.
- **5** Zeg het trefwoord en vraag uw telefoon waar deze is. Uw telefoon begint te trillen om de locatie door te geven.

## Nieuwe cameramodi

方 Deze nieuwe modi worden mogelijk niet door alle telefoons ondersteund.

## Perfecte selfie

Bepaal uw eigen aangepaste schoonheidsinstellingen voor gezichtsverbetering en schoonheidseffecten wanneer u foto's in de modus **Mooi maken** maakt.

1 Raak op het startscherm 🔘 Camera aan.

- **2** Raak  $\equiv$  >  $\bigotimes$  > **Perfecte selfie** aan.
- 3 Schakel Perfecte selfie in.
- 4 Raak Perfecte selfie aan en maak drie zelfportretfoto's.

Op het scherm met camera-instellingen kunt u Perfecte selfie > Persoonlijke info toevoegen aanraken om uw persoonlijke gegevens bij te werken.

5 Pas op het scherm Schoonheidseffecten instellen uw schoonheidsinstellingen aan en raak vervolgens √ aan.

6 In de modus Mooi maken raakt u 🔘 aan om foto's te maken.

#### Modus Lichte schilderij

Leg lichtsporen vast met behulp van een lange sluitertijd.

- **1** Raak op het startscherm **O Camera** aan.
- **2** Raak **Lichte schilderij** aan en selecteer een vooraf ingesteld effect.
- **3** Raak **()** aan om de opname te starten. Wanneer de gewenste belichtingstijd is

bereikt, raakt u 📕 aan om de opname te voltooien.

## Tijdsverloopmodus

Gebruik deze modus om een versnelde video van een langzaam veranderende scčne te maken, zoals een zonsondergang of zonsopgang.

- 1 Raak op het startscherm 🔘 Camera aan.
- 2 Veeg naar links of rechts en selecteer Tijdsverloop.
- **3** Raak 🔴 aan om de opname te starten.
- **4** Raak **a**an om de opname te stoppen. De opgenomen video wordt versneld afgespeeld.

## Regisseurmodus

In de Regisseurmodus kunt u de rol van een filmregisseur aannemen en samen met vrienden een professionele film maken.

- U kunt maximaal vier telefoons met elkaar verbinden voor verschillende opnamehoeken en naar wens op elke telefoon de camera activeren. Zorg dat Wi-Fi is ingeschakeld en dat**Regisseurmodus** op elke telefoon beschikbaar is.
- 1 Raak op het startscherm 🕮 Regisseurmodus aan.
- 2 Raak op uw telefoon Opnemen > Groep aanmaken aan en volg de instructies op het scherm voor het opzetten van een groep. Uw telefoon fungeert tijdens de opnames als de regisseurstelefoon.
- 3 Raak op de andere telefoons Regisseurmodus aan en raak vervolgens Opnemen > Lid worden van groep aan. Volg de instructies op het scherm om aan de groep deel te nemen.
- Na het instellen van een verbinding kunt u de telefooncamera's bekijken via de subvensters onder aan uw scherm.
- 4 Raak 🔘 aan om de opname te starten. Raak een subvenster aan om naar een andere camera te schakelen.

5 Raak 📕 aan om de opname te stoppen.

U kunt de videoclip na de opname bewerken door de film bij te knippen, achtergrondmuziek toe te voegen, titels toe te voegen en nog meer.

## Wi-Fi+

Als u Wi-Fi+ inschakelt, bewaakt uw telefoon de kwaliteit van beschikbare netwerken en schakelt automatisch naar het netwerk met het beste signaal en de hoogste snelheid.

- 1 Raak op het startscherm 🙋 Instellingen aan en ga vervolgens naar het tabblad Alles.
- 2 Onder Draadloos & netwerken raakt u Meer aan.
- **3** Raak LINK+ > Wi-Fi+ aan.
- 4 Schakel Wi-Fi+ in.

## Duimmodus

Met de duimmodus is het eenvoudiger om telefoons met een groot scherm te gebruiken en snel QR-contactkaarten te delen met vrienden.

#### Lay-out met één hand

- 1 Raak op het startscherm 🙆 Instellingen aan.
- 2 Onder Alles raakt u UI met één hand > Lay-out met één hand aan.
- **3** Schakel **Lay-out met één hand** in. Vervolgens kunt u de virtuele navigatiebalk naar een van de zijden van het scherm vegen om alles binnen handbereik te brengen.

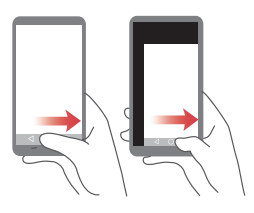

Deze functie is alleen beschikbaar op telefoons die een virtuele navigatiebalk ondersteunen. Als de virtuele navigatiebalk is vervangen door navigatietoetsen via film, is deze functie niet beschikbaar.

## Verschuivend toetsenbord

- 1 Raak op het startscherm 🙆 Instellingen aan.
- 2 Onder Alles raakt u UI met één hand > Verschuivend toetsenb. aan.
- **3** Schakel **Verschuivend toetsenb.** in. Vervolgens kunt u de pijl aan de zijkant van het scherm gebruiken om het toetsenbord, de kiezer of het oproepmenu naar de dichtstbijzijnde zijde te verplaatsen.

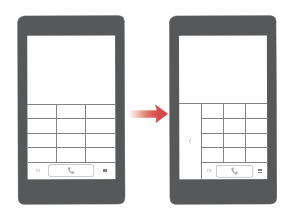

👔 Deze functie is mogelijk niet op alle telefoons beschikbaar.

#### Het scherm omlaag verplaatsen

Als u op het scherm met contactpersonen, de kiezer of e-mail niet bij items boven aan het scherm kunt, raakt u de bovenste helft van het scherm aan, sleept u deze omlaag en laat u deze los (na 1 seconde) om de gehele interface omlaag te schuiven, dichter bij uw duim.

Sleep vanuit de kiezer, contactpersonen of berichten omlaag en laat vervolgens los om uw persoonlijke QR-contactkaart weer te geven. Uw vrienden kunnen deze scannen om onmiddellijk over uw nummer te beschikken.

#### Hoogtepunten

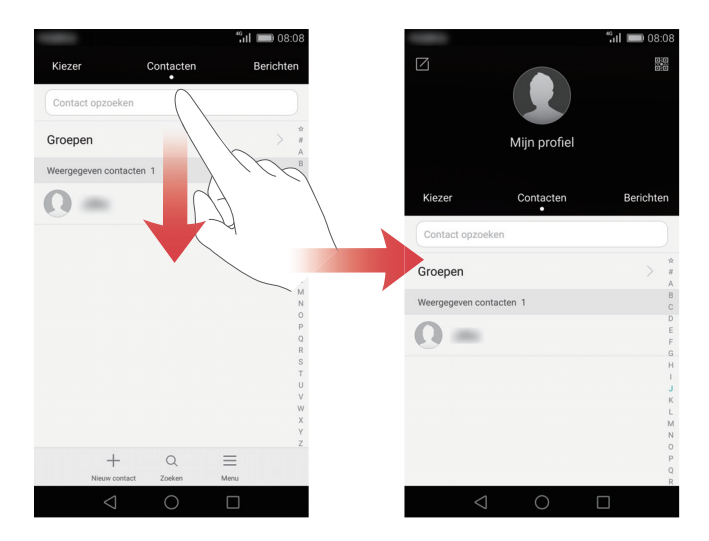

## **Touchplus**

Gebruik de Huawei Touchplus schermbeschermer om de functionaliteit en toegankelijkheid van uw telefoon te verbeteren. De navigatietoetsen op de beschermlaag vervangen de eigen virtuele toetsen van het systeem en voegen meer aanraakgebieden aan uw scherm toe.

 Deze functie werkt alleen op telefoons die Touchplus ondersteunen. De van Touchplus voorziene schermbeschermer kan afzonderlijk worden aangeschaft.

Na het aanbrengen van de schermbeschermer, dubbeltikt u op een van de vijf zones in de linker- en rechterbovenhoek, of houdt u deze aangeraakt, om de installatiehulp voor Touchplus te openen. Volg de instructies op het scherm, ga door naar het instellingenscherm en schakel vervolgens **Touchplus**.

U kunt Touchplus ook instellen door Instellingen te openen en Touchplus aan te raken onder Slimme assitentie.

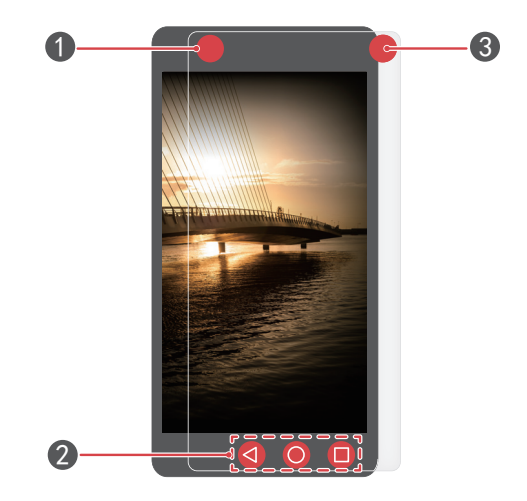

| 0 | Linkerbovenhoek: dubbeltik op deze zone om het opnemen van<br>audio te starten of stoppen (standaard). U kunt de<br>snelkoppeling van deze zone later aanpassen vanuit de<br>Touchplus-instellingen. |
|---|----------------------------------------------------------------------------------------------------|
| 2 | Navigatietoets via film: deze toetsen vervangen de virtuele<br>navigatiebalk, die wordt verborgen.                                                                                                   |
| 8 | Rechterbovenhoek: dubbeltik op deze zone om een foto te<br>maken (standaard). U kunt de snelkoppeling van deze zone later<br>aanpassen vanuit de Touchplus-instellingen.                             |

## Kluis

De kluis helpt u bij het beveiligen van belangrijke bestanden en beschermt uw privacy.

#### De kluis inschakelen

- 1 Raak op het startscherm 🔲 Bestanden aan.
- 2 Onder Categorieën of Lokaal raakt u Kluis aan.
- 3 Raak Inschak. aan.
- **4** Volg de instructies op het scherm voor het invoeren van uw wachtwoord en het instellen van de beveiligingsvraag. Vervolgens raakt u **Gereed** aan.

#### Bestanden toevoegen aan de kluis

- **1** Raak op het startscherm 🔲 Bestanden aan.
- 2 Onder Categorieën of Lokaal raakt u Kluis aan.
- **3** Voer het wachtwoord in en raak vervolgens **Gereed** aan.
- 4 Raak Toevoegen aan.
- **5** Volg de instructies op het scherm en selecteer de bestanden die u aan de kluis wilt toevoegen.
- **6** Raak **TOEVOEGEN** aan om de geselecteerde bestanden aan de kluis toe te voegen.

# Aan de slag

## Scherm vergrendelen en ontgrendelen

#### Het scherm vergrendelen

- Methode 1: Druk op de Aan/Uit-knop om het scherm handmatig te vergrendelen.
- Methode 2: Nadat het scherm gedurende een opgegeven periode inactief is geweest, wordt het automatisch vergrendeld.

#### Het scherm ontgrendelen

Wanneer het scherm is uitgeschakeld, drukt u op de Aan/Uit-knop om het in te schakelen. Veeg uw vinger in een willekeurige richting om het scherm te ontgrendelen.

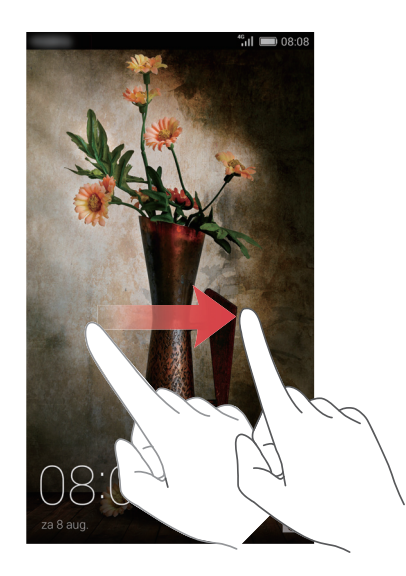

Veeg omhoog vanaf de onderkant van het scherm om het bedieningspaneel voor tijdschriftontgrendeling weer te geven.

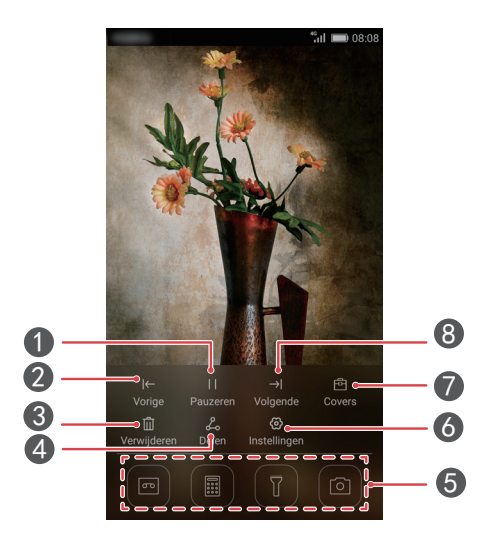

| 1 | Stop met bladeren doorheen tijdschriftomslagen.                 |
|---|-----------------------------------------------------------------|
| 2 | Bekijk de vorige tijdschriftomslag.                             |
| 3 | Verwijder de huidige tijdschriftomslag.                         |
| 4 | Deel de tijdschriftomslag.                                      |
| 5 | Open snel uw agenda, calculator, zaklantaarn, enzovoort.        |
| 6 | Bekijk of wijzig de instellingen voor tijdschriftontgrendeling. |
| 7 | Beheer omslagen voor tijdschriftontgrendeling.                  |
| 8 | Bekijk de volgende tijdschriftomslag.                           |

## Verbinding maken met een Wi-Fi-netwerk

- **1** Veeg omlaag vanaf de statusbalk om het berichtenpaneel te openen.
- 2 Onder **Sneltoetsen** houdt u 🙃 aangeraakt om het scherm met Wi-Fi-instellingen weer te openen.
- **3** Schakel Wi-Fi in. Vervolgens zoekt uw telefoon naar beschikbare Wi-Fi-netwerken en geeft deze weer op het scherm.
- **4** Selecteer het Wi-Fi-aan waar u verbinding mee wilt maken. Als het Wi-Fi-netwerk gecodeerd is, voert u het wachtwoord in wanneer u daarom wordt gevraagd.

## Mobiele gegevens inschakelen

- **1** Veeg omlaag vanaf de statusbalk om het berichtenpaneel te openen.
- **2** Onder **Sneltoetsen** raakt u 🕕 aan om mobiele gegevens in te schakelen.
- Wanneer u geen toegang tot internet nodig hebt, schakelt u mobiele gegevens uit om batterijvermogen te besparen en het gegevensgebruik te verminderen.

## Uw telefoon aansluiten op een computer

Sluit uw telefoon aan op een computer met behulp van een USB-kabel. Volg de instructies op het scherm en selecteer een verbindingsmodus voor het uitwisselen van foto's, video's, nummers en andere bestanden tussen uw telefoon en computer.

| Foto'sLees en beheer multimediabestanden in uw<br>telefoongeheugen en draag ze over. Voor meer<br>informatie, zie Verbinding maken in de<br>overdrachtsmodus voor afbeeldingen. |                                                                                                    |  |
|----------------------------------------------------------------------------------------------------|----------------------------------------------------------------------------------------------------|--|
| Lees en beheer bestanden uw in telefoongeheugBestandendraag ze over. Voor meer informatie, zie Verbing<br>maken in media-overdrachtsmodus.                                      |                                                                                                    |  |
| USB-stick                                                                                                    | Als u een microSD-kaart in uw telefoon hebt geplaatst,<br>kunt u uw telefoon als USB-opslagapparaat gebruiken,<br>de gegevens op de microSD-kaart lezen en gegevens<br>overdragen vanaf en naar een computer. Voor meer<br>informatie, zie Aansluiten in USB-flashstationmodus. |  |

# Contactpersonen importeren vanaf uw oude telefoon

U kunt op een van de volgende manieren contactpersonen importeren vanaf uw oude telefoon:

| SIM-kaart                                                                                                    | Kopieer de contactpersonen op uw SIM-kaart naar uw<br>nieuwe telefoon. Voor meer informatie, zie<br>Contactpersonen importeren vanaf een SIM-kaart.                                                                                                    |  |  |
|----------------------------------------------------------------------------------------------------|----------------------------------------------------------------------------------------------------|--|--|
| Opslagapparaat                                                                                                    | Als uw oude telefoon een microSD-kaartsleuf heeft,<br>exporteert u de contactpersonen in uw oude telefoon<br>als vCard-bestand naar een microSD-kaart en importeert<br>u ze vervolgens naar uw nieuwe telefoon. Voor meer<br>informatie, zie Contactpersonen importeren vanaf een<br>opslagapparaat. |  |  |
| Schakel Bluetooth op zowel uw oude als uw nitelefoon in en importeer uw contactpersonen rBluetoothbehulp van Bluetooth. Voor meer informatie, zContactpersonen importeren vanaf een Bluetooapparaat. |                                                                                                    |  |  |
| Back-up                                                                                                    | Als uw oude telefoon Back-up ondersteunt, maakt u een<br>back-up van uw contactpersonen en herstelt u ze op uw<br>nieuwe telefoon. Voor meer informatie, zie Back-up.                                                                                                    |  |  |
| Computer                                                                                                    | Synchroniseer uw contactpersonen vanaf uw oude<br>telefoon naar een computer en gebruik<br>telefoonbeheersoftware, zoals HiSuite, om ze<br>vervolgens naar uw nieuwe telefoon te synchroniseren.                                                                                                    |  |  |
| Andere accounts                                                                                                    | <ul> <li>Installeer sociale-netwerkapps en synchroniseer uw<br/>contactpersonen vanuit uw sociale-netwerkaccounts.</li> <li>Meld u aan bij uw Exchange-account en synchroniseer<br/>uw contactpersonen.</li> </ul>                                                                                   |  |  |

Aan de slag

## Touchscreen-gebaren

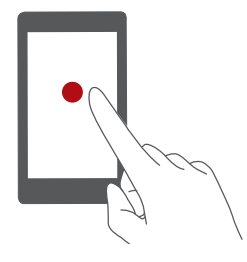

**Aanraken**: tik één keer op een item. Raak bijvoorbeeld aan om een optie te bevestigen of een app te openen.

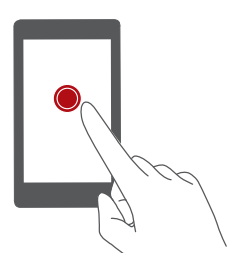

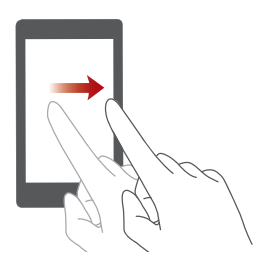

Aangeraakt houden: raak het scherm aan en houd uw vinger gedurende 2 seconden of langer op het scherm. U kunt bijvoorbeeld een leeg gebied op het startscherm aangeraakt houden om de bewerkingsmodus te openen.

Vegen: verplaats uw vinger verticaal of horizontaal over het scherm. U kunt bijvoorbeeld naar links of rechts vegen onder **Meldingen** in het berichtenpaneel om een melding te wissen. Veeg verticaal of horizontaal om naar andere startschermen te gaan, door een document te bladeren, enzovoort.

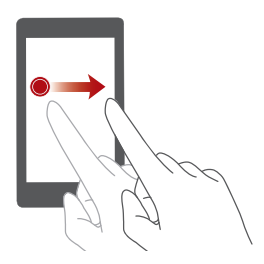

**Slepen**: houd een item aangeraakt en sleep het vervolgens naar een andere positie. U kunt op deze manier bijvoorbeeld apps en widgets herschikken op het startscherm.

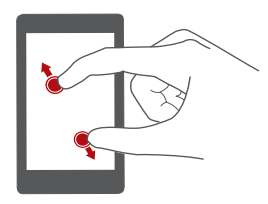

**Twee vingers uitspreiden**: spreid twee vingers op het scherm uit elkaar. U kunt bijvoorbeeld twee vingers uitspreiden om uit te zoom op een afbeelding of webpagina.

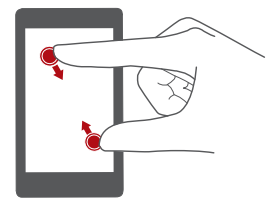

Twee vingers samenknijpen: knijp twee vingers samen over het scherm. U kunt bijvoorbeeld twee vingers samenknijpen om in te zoom op een afbeelding of webpagina.

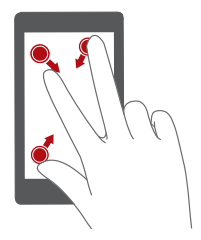

Drie vingers samenknijpen: knijp op het startscherm drie vingers samen om schermminiaturen weer te geven.

## Bewegingscontrole

Met bewegingscontrole kunt u uw telefoon bedienen met behulp van simpele bewegingen en gebaren. U kunt het geluid van uw telefoon bijvoorbeeld dempen door uw telefoon om te klappen of u kunt de telefoon naar uw oor bewegen om snel oproepen te plaatsen en beantwoorden.

- 1 Raak op het startscherm 🙆 Instellingen aan.
- 2 Onder Alles raakt u Bewegingscontrole aan.
- **3** Selecteer een optie op het scherm **Bewegingscontrole** en selecteer vervolgens een beweging om deze in te schakelen.
  - **Spiegelen**: geluiden dempen en het trillen stoppen van inkomende oproepen, alarmen en timers.

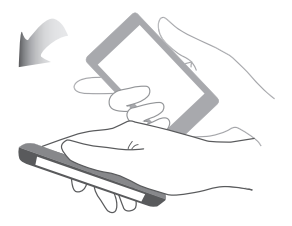

• **Opnemen**: de telefoon oppakken om het belvolume van inkomende oproepen, alarmen en timers te verlagen.

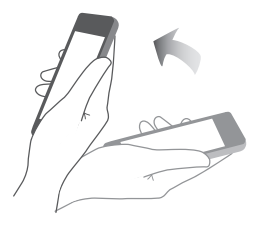

 Omhoog bewegen: wanneer er een oproep binnenkomt, beantwoordt u deze door de telefoon naar uw oor te brengen. Ook wanneer u wilt bellen vanuit de logbestanden of contactgegevens, brengt u uw telefoon naar uw oor om het overeenstemmende nummer te bellen.

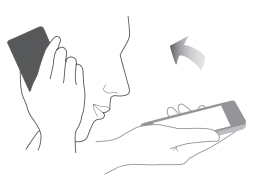

• **Schudden**: houd een leeg gebied op het startscherm aangeraakt om de bewerkingsmodus te openen. Schud uw telefoon om uw pictogrammen te rangschikken.

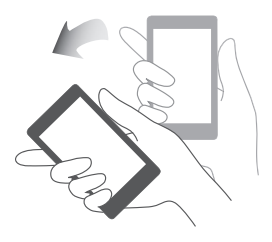

• **Kantelen**: als u in de bewerkingsmodus van het startscherm een pictogram of widget aangeraakt houdt en uw telefoon naar links of rechts kantelt, kunt u het pictogram of de widget naar het volgende scherm verplaatsen.

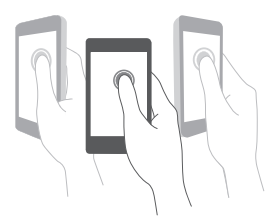

👔 Uw telefoon beschikt mogelijk niet over al deze bewegingen.

## Statuspictogrammen

Statuspictogrammen kunnen variëren afhankelijk van uw regio of provider.

| ull      | Signaalsterkte                                                        | • KK        | Geen signaal                                            |
|----------|-----------------------------------------------------------------------|-------------|---------------------------------------------------------|
| G        | GPRS-netwerk verbonden                                                | 3G          | 3G-netwerk verbonden                                    |
| Е        | EDGE (Enhanced Data<br>Rates for GSM Evolution)-<br>netwerk verbonden | н           | HSPA (High Speed Packet<br>Access)-netwerk<br>verbonden |
| H⁺       | HSPA+ (Evolved High-<br>Speed Packet Access)-<br>netwerk verbonden    | ψ           | USB-tethering aan                                       |
| 4G       | LTE (Long Term<br>Evolution)-netwerk<br>verbonden                     | R           | Roaming                                                 |
| ×        | Vliegtuigmodus<br>ingeschakeld                                        | *           | Bluetooth aan                                           |
| <b>Q</b> | Bezig met ontvangen van<br>locatiegegevens van GPS                    | <b>1</b> ]; | Trilmodus ingeschakeld                                  |
| Ŕ        | Stille modus ingeschakeld                                             | È           | Alarmen ingeschakeld                                    |
|          | Bezig met opladen                                                     |             | Batterij vol                                            |
|          | Batterij laag                                                         | C.          | Actieve oproep                                          |
| ň        | Gemiste oproepen                                                      | $\bigcirc$  | Nieuwe berichten                                        |
| $\sim$   | Nieuwe e-mail                                                         | 00          | Nieuwe voicemail                                        |
| I        | Een invoermethode<br>selecteren                                       | (ff-        | Wi-Fi-netwerk<br>beschikbaar                            |
| ((•      | Verbonden met een Wi-Fi-<br>netwerk                                   | <u>↑</u>    | Bezig met uploaden<br>gegevens                          |
| Ŧ        | Bezig met downloaden<br>gegevens                                      | <b>.0</b> ! | Telefoongeheugen vol                                    |

| 1                   | Aankomende<br>gebeurtenissen              | L)        | Geen SIM-kaart gevonden                     |
|---------------------|-------------------------------------------|-----------|---------------------------------------------|
|                     | Aanmeldings- of<br>synchronisatieprobleem | ¢         | Bezig met synchroniseren<br>gegevens        |
| <b>1</b> ] <b>7</b> | Synchronisatie mislukt                    | (( · · )) | Draagbare Wi-Fi-hotspot<br>aan              |
| Ŧ                   | Meer meldingen                            | 0         | Verbonden met een VPN                       |
| Ģ                   | Hoofdtelefoon<br>aangesloten              | 200       | USB-<br>foutopsporingsmodus<br>ingeschakeld |

## Instellingen van de navigatiebalk

- 1 Raak op het startscherm 🙆 Instellingen aan.
- 2 Onder Alles raakt u Navigatiebalk aan.
- **3** Selecteer een van de virtuele navigatiebalken om uw navigatiebalk aan te passen. Als u een navigatiebalk met  $\overline{\overline{\psi}}$  selecteert, kunt u  $\overline{\overline{\psi}}$  aanraken om snel uw berichtenpaneel te openen.
- 👔 Deze functie is alleen beschikbaar op telefoons met virtuele navigatietoetsen.

## Startscherm

Uw startschermen zijn de plek waar u uw favoriete widgets en al uw apps kunt vinden. We hebben de lijst met apps achterwege gelaten om u een meer praktisch en direct pad naar uw apps te geven.

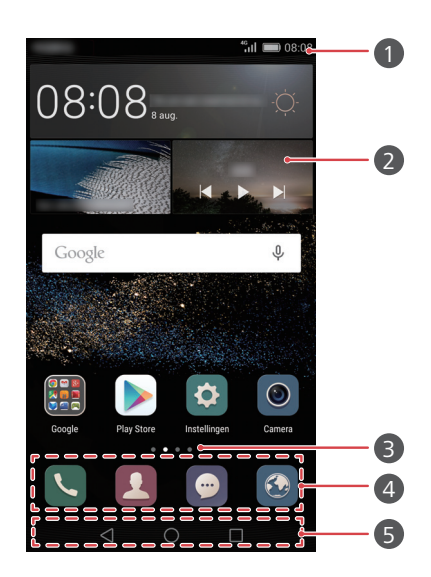

| 0 | Statusbalk: geeft meldingen en pictogrammen weer. Veeg<br>omlaag vanaf de statusbalk om het berichtenpaneel te openen. |
|---|----------------------------------------------------------------------------------------------------|
| 2 | Weergavegebied: geeft app-pictogrammen, mappen en widgets weer.                                                        |
| 3 | Schermpositie-indicator: geeft aan welk startscherm wordt weergegeven.                                                 |
| 4 | Dock: geeft veelgebruikte apps weer.                                                                                   |
| 5 | Navigatiebalk: geeft virtuele toetsen weer (alleen van toepassing op telefoons met virtuele navigatietoetsen).         |

#### Schakelen tussen startschermen

Veeg naar links of rechts om het uitgebreide startscherm weer te geven. Raak  $\bigcirc$  Start aan om naar het standaard startscherm terug te keren.

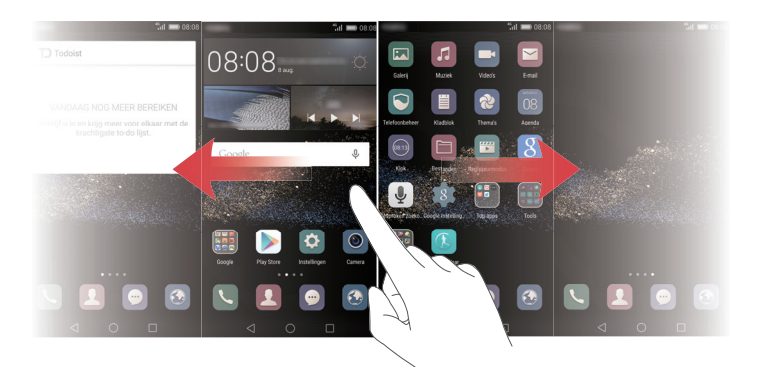

Veeg naar links of rechts om alle startscherm weer te geven.

#### Automatische schermrotatie

Als u uw telefoon draait tijdens het bekijken van een webpagina of foto, schakelt uw scherm automatisch tussen staande en liggende weergave. Met deze functie kunt u genieten van apps die van de kantelsensor gebruikmaken, zoals racegames.

- **1** Veeg omlaag vanaf de statusbalk om het berichtenpaneel te openen.
- **2** Onder **Sneltoetsen** raakt u **Auto-roteren** aan om schermrotatie in of uit te schakelen.

#### Apps en widgets rangschikken op het startscherm

Met de volgende handelingen kunt u uw apps, widgets of mappen organiseren:

- Een widget toevoegen: knijp op het startscherm twee vingers samen om de modus voor bewerking van startschermen te openen. Raak Widgets aan en selecteer een widget. De widget wordt aan een leeg gebied op het startscherm toegevoegd.
- U moet voldoende ruimte op het startscherm hebben om de widget toe te kunnen voegen. Als er onvoldoende ruimte is, voegt u nog een startscherm toe of maakt u ruimte op het huidige startscherm vrij.
- Een app of widget verplaatsen: houd op het startscherm een app-pictogram of widget aangeraakt totdat uw telefoon begint te trillen. Vervolgens sleept u het app-pictogram of de widget naar de gewenste locatie.

- Een app of widget verwijderen: houd op het startscherm de te verwijderen app of widget aangeraakt totdat i wordt weergegeven. Sleep het pictogram van de ongewenste app of widget naar iii.
- Een map maken: sleep op het startscherm een app-pictogram boven op een ander pictogram om een map met daarin beide apps te maken. Als u de naam van de map wilt wijzigen, opent u de map en houdt u de mapnaam aangeraakt.
- App-pictogrammen verbergen: plaats twee vingers op het startscherm en spreid ze uit elkaar. Raak + aan, selecteer de app-pictogrammen die u wilt verbergen en raak vervolgens OK aan. Apps worden niet op het startscherm weergegeven nadat u ze hebt verborgen.

#### Startschermen beheren

Knijp op het startscherm drie vingers samen om de startschermminiaturen weer te geven.

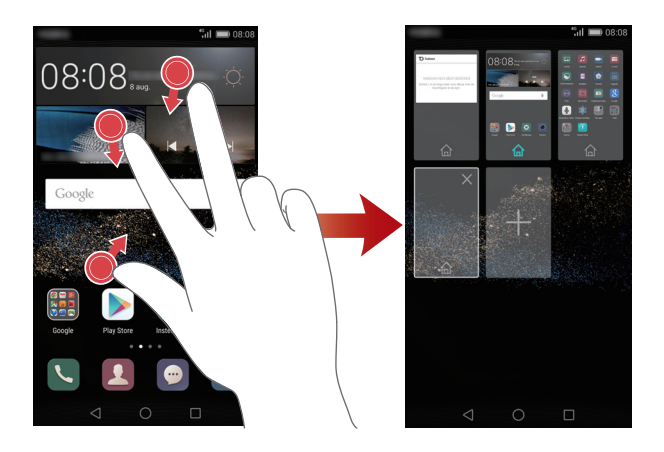

- Het standaard startscherm instellen: raak 
  onder op het scherm aan en om het huidige startscherm als het standaard startscherm in te stellen.
- Een startscherm verplaatsen: houd de Aan/Uit-knop aangeraakt totdat uw telefoon trilt. Versleep de startschermen om hun positie aan te passen.
- Een startscherm toevoegen: raak + aan om een startscherm toe te voegen.
- Een startscherm verwijderen: raak imes aan om een leeg startscherm te verwijderen.

## Meldingen

## Statuslampje

Het statuslampje op uw telefoon geeft de volgende statusinformatie aan:

- Rood knipperend: het batterijniveau is laag.
- Permanent rood (tijdens opladen): het batterijniveau is laag.
- Permanent geel (tijdens opladen): het batterijniveau is gemiddeld.
- Permanent groen (tijdens opladen): de batterij is bijna of volledig vol.
- Groen knipperend: er zijn ongelezen berichten en meldingen.

## Berichtenpaneel

Veeg omlaag vanaf de statusbalk om het berichtenpaneel te openen. Veeg naar links of rechts om tussen de tabbladen met meldingen en snelkoppelingen.

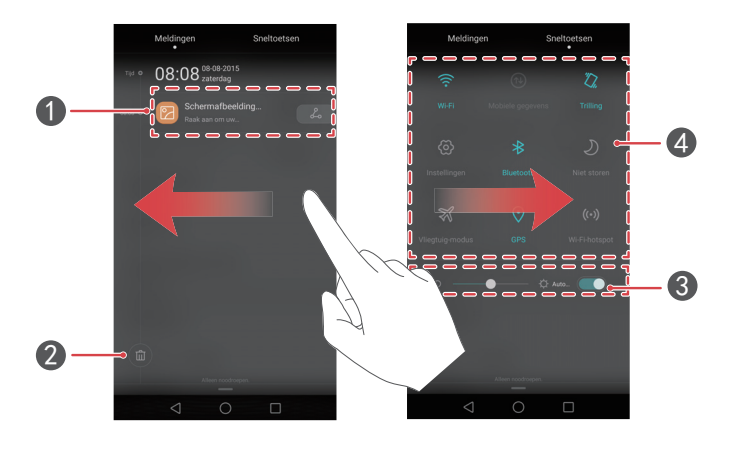

| 1 | Raak aan om de details van de melding weer te geven en veeg<br>naar links of rechts over een melding om deze af te wijzen. |  |  |
|---|----------------------------------------------------------------------------------------------------|--|--|
| 2 | Alle meldingen wissen.                                                                                                    |  |  |
| 3 | Automatische schermhelderheid in- of uitschakelen.                                                                         |  |  |
| 4 | Raak de snelschakelaars aan om de functies in of uit te schakelen.                                                         |  |  |

## Meldingen op het vergrendelingsscherm

Gebruik de functie voor meldingen op het vergrendelingsscherm om nieuwe berichten, gemiste oproepen en andere meldingen op het vergrendelingsscherm weer te geven.

- 1 Raak op het startscherm 🙆 Instellingen aan.
- 2 Onder Algemeen raakt u Schermvergr. en wachtwoorden aan.
- **3** Raak de schakelaar **Gedetailleerde meldingsinfo** aan om deze meldingen op het vergrendelingsscherm in te schakelen.

## **Toegang tot apps**

#### Apps openen en tussen apps schakelen

Raak op het startscherm een pictogram aan om de bijbehorende app te openen.

Als u naar een andere app wilt schakelen, raakt u  $\bigcirc$  **Start** aan om naar het startscherm terug te keren. Vervolgens raakt u het pictogram van de gewenste app aan om de app te openen.

i Als u veel apps op uw telefoon hebt gednstalleerd en u de gewenste app niet snel kunt vinden, veegt u op het startscherm omlaag vanaf de bovenkant van het scherm en zoekt u naar de app in de zoekbalk.

## Onlangs gebruikte apps weergeven

Raak **Recent** aan om een lijst met onlangs gebruikte apps weer te geven. Daarna kunt u het volgende doen:

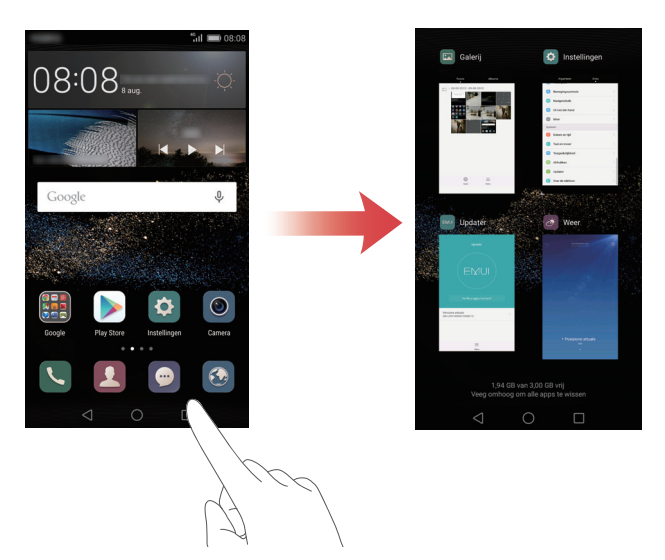

- Raak een miniatuur aan om de bijbehorende app te openen.
- Veeg naar links of rechts om onlangs gebruikte apps weer te geven.
- Veeg omhoog over een miniatuur om de bijbehorende app te openen.
- Veeg omlaag over een miniatuur om 
   boven aan de miniatuur weer te geven en de bijbehorende app te vergrendelen. Veeg opnieuw omlaag over de miniatuur om de app te ontgrendelen.
- Veeg omhoog vanaf de onderkant van het scherm totdat (iii) wordt weergegeven om alle apps in de lijst te sluiten. Vergrendelde apps worden niet gesloten.

## Uw telefoon een persoonlijk tintje geven

## De stijl van het startscherm wijzigen

U kunt naar wens kiezen uit de standaard en de simpele enkelvoudige startschermstijl.

- 1 Raak op het startscherm 🙆 Instellingen aan.
- 2 Onder Alles raakt u Startschermstijl aan.
- **3** Selecteer **Eenvoudig** en raak vervolgens 🗹 aan.
- Raak Standrd starts aan om van het enkelvoudige startscherm naar het standaard startscherm te schakelen.

#### Het thema wijzigen

- 1 Raak op het startscherm 🙆 Thema's aan.
- **2** Veeg naar links of rechts om door thema's te bladeren. U kunt:
  - Een thema selecteren.
  - Raak 🔯 aan en pas de themastijl, de achtergrond, het lettertype, enzovoort aan.
- **3** Raak 🗹 aan.
- U kunt uw thema's bijwerken of nieuwe downloaden door mobiele gegevens in te schakelen of verbinding met een Wi-Fi-netwerk te maken.

## De achtergrond wijzigen

- 1 Raak op het startscherm 🙋 Instellingen aan.
- 2 Onder Algemeen raakt u Achtergrond aan.
- **3** Op het scherm **Achtergronden** kunt u het volgende doen:
  - Raak Achtergr. vergr.scherm aan om de achtergrond voor het vergrendelingsscherm in te stellen.
  - Raak Achtergrond startscherm aan om de achtergrond voor het startscherm in te stellen.
  - Raak de schakelaar **Schud om te wijzigen** aan om de achtergrond voor het startscherm te laten wijzigen wanneer u met uw telefoon schudt.
  - Raak de schakelaar **Willekeurig veranderen** aan om de achtergrond voor uw startscherm automatisch periodiek te laten wijzigen.

## De beltoon wijzigen

- 1 Raak op het startscherm 🙆 Instellingen aan.
- 2 Onder Algemeen raakt u Geluid aan.
- **3** Raak **Beltoon telefoon** of **Standaard meldingentoon** aan en kies vervolgens een van de volgende tabbladen:
  - Beltoon: kies uit de vooraf ingestelde beltonen.
  - Muziek: kies uit de audiobestanden die op uw telefoon zijn opgeslagen.
- **4** Raak ✓ aan.

## De lettergrootte wijzigen

- 1 Raak op het startscherm 🙆 Instellingen aan.
- 2 Onder Algemeen raakt u Lettertype aan.
- 3 Raak Lettergrootte aan.
- **4** Volg de instructies op het scherm voor het selecteren van de tekstgrootte.

## Tekst invoeren

## Schakelen tussen invoermethoden

Uw telefoon is voorzien van meerdere tekstinvoermethoden. U kunt een van deze kiezen voor het invoeren van tekst.

- 1 Veeg op het tekstinvoerscherm omlaag vanaf de statusbalk om het berichtenpaneel te openen.
- 2 Onder Meldingen raakt u Invoermethode selecteren aan.
- **3** Selecteer een invoermethode.

方 Als u de standaard invoermethode van uw telefoon wilt wijzigen, raakt u

Standaard toetsenbord aan om een invoermethode te selecteren.

## Huawei Swype-invoermethode

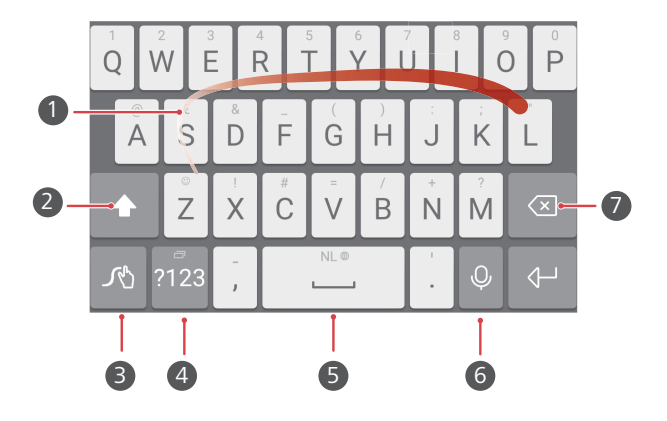

| 1 | Veeg over letters heen om een woord in te voeren.                                                                                                   |  |  |  |
|---|----------------------------------------------------------------------------------------------------|--|--|--|
| 2 | Schakel tussen kleine letters en hoofdletters.                                                                                                    |  |  |  |
| 3 | Houd aangeraakt voor toegang tot de instellingen van de<br>invoermethode.                                                                           |  |  |  |
| 4 | Cijfers en symbolen invoeren.                                                                                                    |  |  |  |
| 5 | Houd aangeraakt om meer opties voor invoertalen weer te<br>geven.                                                                                   |  |  |  |
| 6 | Overschakelen naar spraakinvoer.                                                                                                    |  |  |  |
| 7 | <ul> <li>Raak aan om het teken links van de cursor te wissen.</li> <li>Houd aangeraakt om meerdere tekens links van de cursor te wissen.</li> </ul> |  |  |  |

### Android invoermethode

|   | $Q^{1}$ $W^{2}$ $E^{3}$ $R^{4}$ $T^{5}$ $Y^{6}$ $U^{7}$ $I^{8}$ $O^{9}$ $P^{0}$                                          |  |  |  |
|---|----------------------------------------------------------------------------------------------------|--|--|--|
|   | A S D F G H J K L                                                                                                    |  |  |  |
|   | ● → ★ Z X C V B N M 🖾 ⑥                                                                                                  |  |  |  |
|   | 2 3 4 5                                                                                                    |  |  |  |
|   | • Raak aan om te schakelen tussen kleine letters en hoofdletters.                                                        |  |  |  |
| 1 | <ul> <li>Houd aangeraakt of raak snel twee keer aan om de Caps Lock-<br/>toets te activeren.</li> </ul>                  |  |  |  |
| 2 | Cijfers en symbolen invoeren.                                                                                            |  |  |  |
| 3 | <ul> <li>Raak aan om een komma in te voeren.</li> <li>Houd aangeraakt om het menu met invoeropties te openen.</li> </ul> |  |  |  |
| 4 | Raak aan om een spatie in te voeren.                                                                                     |  |  |  |
|   | • Houd aangeraakt om een andere invoermetnode te kiezen.                                                                 |  |  |  |
| 6 | <ul> <li>Raak aan om een punt in te voeren.</li> <li>Houd aangeraakt om symbolen in te voeren.</li> </ul>                |  |  |  |
|   | • Raak aan om het teken links van de cursor te wissen.                                                                   |  |  |  |
| 6 | <ul> <li>Houd aangeraakt om meerdere tekens links van de cursor te<br/>wissen.</li> </ul>                                |  |  |  |
| 7 | Overschakelen naar spraakinvoer.                                                                                         |  |  |  |
|   |                                                                                                    |  |  |  |

De Android invoermethode is mogelijk niet beschikbaar op alle telefoons.

#### Het bewerken van tekst

U kunt tekst selecteren, knippen, kopiëren en plakken op uw telefoon.

|   | Alles selecteren | Kopiëren | Knippen           | Plakken |
|---|------------------|----------|-------------------|---------|
| + | Hello Huaw       | /ei      |                   |         |
| • |                  |          | . 6               |         |
|   |                  | A        | $\langle \rangle$ |         |

• **Tekst selecteren**: Houd de tekst aangeraakt om **?** op te roepen. Sleep vervolgens

 $\uparrow$  of  $\downarrow$  om meer of minder tekst te selecteren of raak **Alles selecteren** aan om alle tekst in een tekstvak te selecteren.

- Tekst kopiëren: Selecteer tekst en raak Kopiëren aan.
- Tekst knippen: Selecteer tekst en raak Knippen aan.
- Tekst plakken: Houd de plaats aangeraakt waar u de tekst wilt invoegen en raak vervolgens Plakken aan.

|   | Alles selecteren P | lakken |
|---|--------------------|--------|
| + | Hello Huav vi      |        |
|   |                    | 6      |
|   | A                  |        |

## **Oproepen en contactpersonen**

## Een oproep plaatsen

#### Slim kiezen

Met de functie Slim kiezen kunt u snel contactpersonen opzoeken door een deel van de naam of het nummer in te voeren.

- 1 Raak op het startscherm 🕓 Kiezer aan.
- 2 Voer onder Kiezer de initialen of de eerste paar letters van de naam van een contactpersoon in, of voer een deel van het telefoonnummer in. Alle overeenkomstige personen in Contacten of het telefoonlogboek worden boven de kiezer weergegeven.
- **3** Selecteer in de lijst de contactpersoon die u wilt bellen.
- 4 Als u de oproep wilt beëindigen, raakt u 📭 aan.

#### Een oproep plaatsen vanuit Contacten

- 1 Raak op het startscherm 🕓 Kiezer aan.
- 2 Raak onder Contacten de contactpersoon aan die u wilt bellen.
- **3** Raak het contactnummer aan.

#### Een oproep plaatsen vanuit het telefoonlogboek

- 1 Raak op het startscherm 🕓 Kiezer aan.
- 2 Selecteer vanuit het telefoonlogboek onder **Kiezer** de contactpersoon of het nummer voor de oproep die u wilt plaatsen.
### Snelkiezen

- 1 Raak op het startscherm 🕓 Kiezer aan.
- **2** Onder Kiezer raakt u  $\equiv$  > Instellingen snelkiezer aan.
- **3** Raak  $\oplus$  aan. Kies een contactpersoon in de lijst en wijs er een cijfertoets aan toe.
- De cijfertoets 1 is de standaardtoets voor voicemail. Deze kan niet als een snelkiesnummer worden ingesteld.
- **4** Houd de aan een contactpersoon toegewezen cijfertoets op de kiezer aangeraakt om de contactpersoon snel te bellen.

### Een internationale oproep plaatsen

- 1 Raak op het startscherm 🕓 Kiezer aan.
- **2** Houd in de kiezer de **0** aangeraakt om een **+** in te voeren.
- **3** Voer het landnummer, het netnummer en vervolgens het telefoonnummer in.
- 4 Raak 🕓 aan.
- i Tijdens roaming kunt u het telefoonnummer van een opgeslagen contactpersoon selecteren om deze persoon direct te bellen.

### Een oproep beantwoorden of weigeren

Wanneer er een oproep binnenkomt, kunt u op de volumeknop drukken om de beltoon te dempen.

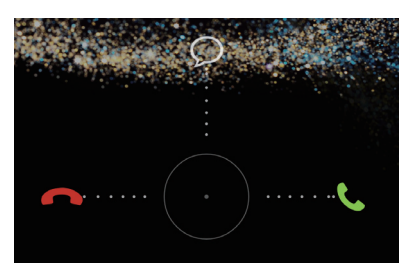

- Sleep Onaar rechts om de oproep te beantwoorden.
- Sleep Onaar links om de oproep te weigeren.
- Sleep O omhoog om de oproep te weigeren en een bericht naar de beller te verzenden.

**i** Raak op het scherm van de kiezer  $\equiv$  > **Oproepinstellingen** > **Oproepen weigeren met sms** aan om het te verzenden bericht te bewerken.

### Oproepmenu

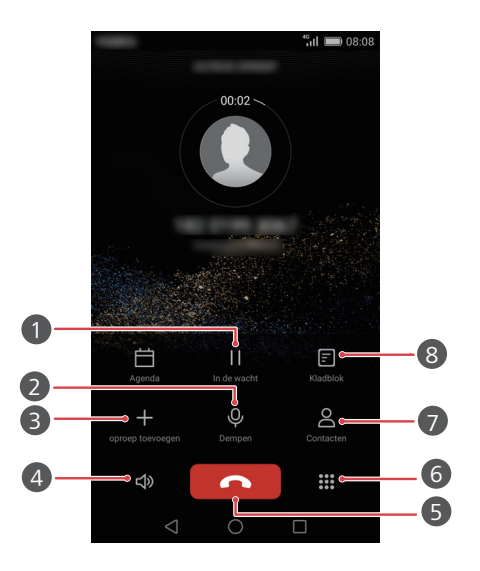

|   | Plaats de huidige oproep in de wacht. Om de oproep te                                                 |
|---|----------------------------------------------------------------------------------------------------|
| 0 | hervatten, raakt u 📕 opnieuw aan. (Controleer of deze functie<br>ondersteund wordt door uw provider.) |
| 2 | Demp de oproep zodat de andere partij niet kan meeluisteren.                                          |
| 3 | Start een drieweggesprek. (Controleer of deze functie ondersteund wordt door uw provider.)            |
| 4 | Schakel de luidspreker in voor een hands-free gesprek.                                                |
| 5 | Beëindig de huidige oproep.                                                                           |
| 6 | Open de kiezer.                                                                                       |
| 7 | Geef uw contactpersonen weer.                                                                         |
| 8 | Bekijk uw notities.                                                                                   |

Raak tijdens de oproep O Start of < Terug aan om het oproepmenu te verbergen. Als u naar het menu wilt terugkeren, veegt u omlaag vanaf de statusbalk om het berichtenpaneel te openen en raakt u vervolgens Huidige oproep aan.

### Een oproep van derden beantwoorden

- Voordat een oproep van een derde kunt beantwoorden, controleert u of u de functie Oproep in wacht hebt ingeschakeld. Neem voor meer informatie contact op met uw provider.
- **1** Als er een oproep binnenkomt terwijl u al in gesprek bent, sleept u  $\bigcirc$  naar rechts om de nieuwe oproep te beantwoorden en de eerste oproep in de wacht te plaatsen.
- 2 Raak 📛 aan om tussen de twee oproepen te schakelen.

### Een telefonische vergadering starten

Het opzetten van een vergadergesprek is eenvoudig met de functie voor het bellen van meerdere partijen op uw telefoon. U belt één nummer (of ontvangt een oproep) en belt vervolgens een ander nummer om dit aan de telefonische vergadering toe te voegen.

- Vergadergesprekken worden mogelijk niet door alle mobiele abonnementen ondersteund. Controleer of u op deze service bent geabonneerd. Neem voor meer informatie contact op met uw provider.
- **1** Bel de eerste deelnemer.
- Wanneer de oproep is verbonden, raakt u + aan om de tweede deelnemer te bellen.
   De eerste deelnemer wordt in de wacht gezet.
- **3** Wanneer de tweede oproep is verbonden, raakt u  $\uparrow$  aan om een telefonische vergadering te starten.
- **4** Als u meer personen wilt toevoegen, herhaalt u stap 2 en 3.
- 5 Raak 📭 aan om de oproep te beëindigen.

### Het telefoonlogboek gebruiken

De gegevens van alle uitgaande, inkomende en gemiste oproepen worden opgeslagen in uw telefoonlogboek.

#### Een contactpersoon toevoegen vanuit het telefoonlogboek

- 1 Raak op het startscherm 🕓 Kiezer aan.
- 2 Onder Kiezer raakt u (i) aan naast het nummer dat u wilt toevoegen.
- **3** Raak + of  $\stackrel{\circ}{\simeq}$  aan.
- U kunt ook het toe te voegen nummer aangeraakt houden en vervolgens Nieuw contact maken of Opslaan naar bestaand contact aanraken.

### De gegevens van inkomende or uitgaande oproepen verwijderen

- 1 Raak op het startscherm 🕓 Kiezer aan.
- 2 Onder Kiezer kunt u het volgende doen:
  - Houd de naam of het telefoonnummer van een contactpersoon aangeraakt en raak vervolgens Invoer verwijderen aan om de vermelding van een inkomende or uitgaande oproep verwijderen te verwijderen.
  - Raak = > Verwijder oproeplogboek aan om meerdere vermeldingen van inkomende or uitgaande oproepen te verwijderen.

### Zakmodus inschakelen

Bent u bang om oproepen te missen terwijl u telefoon in uw tas of broekzak zit? Probeer dan de zakmodus. Na het inschakelen van de zakmodus worden de beltoon en trilintensiteit geleidelijk versterkt bij inkomende oproepen.

- 1 Raak op het startscherm 🕓 Kiezer aan.
- **2** Onder Kiezer raakt u  $\equiv$  > Oproepinstellingen aan.
- 3 Schakel Pocket-modus in.

### Oproepinstellingen

### Oproep doorschakelen inschakelen

Als u niet in staat bent om oproepen op uw telefoon te beantwoorden, kunt u deze naar een ander nummer doorschakelen.

- 1 Raak op het startscherm 🕓 Kiezer aan.
- **2** Onder Kiezer raakt u  $\equiv$  > Oproepinstellingen aan.
- **3** Raak **Oproep doorschakelen** aan.
- **4** Selecteer een doorschakelmodus.
- **5** Voer het telefoonnummer in waar u de oproepen naar wilt doorschakelen en raak vervolgens **Inschakelen** aan.

#### Oproep in wacht inschakelen

Met de functie Oproep in wacht kunt u tijdens een actieve oproep een inkomende oproep beantwoorden en vrij tussen de twee schakelen.

- 1 Raak op het startscherm 🕓 Kiezer aan.
- **2** Onder Kiezer raakt u  $\equiv$  > Oproepinstellingen aan.
- **3** Raak **Aanvullende instellingen** aan.
- **4** Raak de schakelaar **Wisselgesprek** aan om deze functie in te schakelen.

### **Contactpersonen beheren**

#### Een contactpersoon maken

- 1 Raak op het startscherm 💶 Contacten aan.
- **2** Raak + aan.
- **3** Selecteer een locatie voor het opslaan van de contactpersoon vanuit het optiemenu.
- **4** Voer de naam, het telefoonnummer en andere gegevens in.
- 5 Raak √aan.

#### Een contactpersoon bewerken

- 1 Raak op het startscherm 💶 Contacten aan.
- **2** Houd de te bewerken contactpersoon aangeraakt en raak vervolgens **Bewerken** aan.
- **3** Bewerk de contactgegevens.
- **4** Raak √ aan.

#### Contactpersonen verwijderen

- 1 Raak op het startscherm 💶 Contacten aan.
- **2** Raak  $\equiv$  > Verwijderen aan.
- **3** Selecteer de contactpersonen die u wilt verwijderen of raak **Alles selecteren** aan om alle contactpersonen te selecteren.
- 4 Raak 🛄 aan.
- 5 Raak Verwijderen aan.

### Zoeken naar een contactpersoon

- 1 Raak op het startscherm 🗵 Contacten aan.
- **2** Voer de naam of initialen van de contactpersoon in. Overeenkomende contactpersonen worden tijdens het invoeren weergegeven.

### **Contactpersonen importeren of exporteren**

Uw telefoon ondersteunt .**vcf**-contactbestanden. .**vcf** is een standaard bestandsindeling voor het opslaan van contactinformate, zoals namen, adressen en telefoonnummers.

#### Contactpersonen importeren vanaf een opslagapparaat

- 1 Raak op het startscherm 💶 Contacten aan.
- **2** Raak  $\equiv$  > Importeren/Exporteren > Importeren uit opslag aan.
- **3** Selecteer een of meer **.vcf**-bestanden en raak vervolgens **OK** aan.

#### Contactpersonen importeren vanaf een SIM-kaart

- **1** Raak op het startscherm **D** Contacten aan.
- **2** Raak  $\equiv$  > Importeren/Exporteren > Importeren vanaf SIM-kaart aan.
- **4** Kies de locatie waar u de contactpersonen naartoe wilt importeren. Uw telefoon zal de contactpersonen automatisch importeren.

### Contactpersonen importeren vanaf een Bluetooth-apparaat

- 1 Raak op het startscherm 💶 Contacten aan.
- 2 Raak  $\equiv$  > Importeren/Exporteren > Importeren vanaf een andere telefoon aan.
- **3** Selecteer **Ondersteunt Bluetooth** en raak vervolgens **Volgende** aan.
- **4** Schakel Bluetooth in op het apparaat waarvan u contactpersonen wilt importeren en maak het apparaat zichtbaar voor andere Bluetooth-apparaten.
- **5** Raak **Volgende** aan. Vervolgens schakelt uw telefoon Bluetooth in en zoekt deze naar Bluetooth-apparaten.
- **6** Raak het Bluetooth-apparaat aan waarvan u contactpersonen wilt importeren.

Nadat de twee apparaten zijn verbonden, importeert uw telefoon de contactpersonen automatisch vanaf het andere Bluetooth-apparaat.

### Contactpersonen importeren met behulp van Wi-Fi Direct

- 1 Raak op het startscherm 💶 Contacten aan.
- 2 Raak  $\equiv$  > Importeren/Exporteren > Importeren vanaf een andere telefoon aan.
- **3** Selecteer **Importeren via Wi-Fi Direct** en raak vervolgens **Volgende** aan. Vervolgens vraagt uw telefoon om Wi-Fi in te schakelen en zoekt de telefoon naar Wi-Fi Direct-apparaten.

**4** Raak het Wi-Fi Direct-apparaat aan waarvan u contactpersonen wilt importeren. Nadat de twee apparaten zijn verbonden, importeert uw telefoon de contactpersonen automatisch vanaf het andere apparaat.

#### Contactpersonen exporteren naar een opslagapparaat

- **1** Raak op het startscherm **D** Contacten aan.
- **2** Raak  $\equiv$  > Importeren/Exporteren > Exporteren naar opslag aan.
- 3 Raak Exporteren aan.
- **4** Geef aan waar u de contactpersonen vandaan wilt exporteren en raak **OK** aan.

Het geëxporteerde **.vcf**-bestand wordt opgeslagen naar de bronmap in de interne opslag van uw telefoon. U kunt **Bestanden** openen om het geëxporteerde bestand te bekijken.

#### Contactpersonen exporteren naar een SIM-kaart

- 1 Raak op het startscherm 💶 Contacten aan.
- **2** Raak  $\equiv$  > Importeren/Exporteren > Exporteren naar SIM-kaart aan.
- 3 Selecteer de te exporteren contactpersonen of raak Alles selecteren aan om alle contactpersonen te selecteren. Raak vervolgens ☐ aan.
- 4 Raak OK aan.

### Contactpersonen delen

- 1 Raak op het startscherm 💶 Contacten aan.
- **2** Raak  $\equiv$  > Importeren/Exporteren > Deel contactpersonen aan.
- **3** Selecteer de te delen contactpersonen of raak **Alles selecteren** aan om alle contactpersonen te selecteren.
- 4 Raak ∠ aan. Selecteer een methode voor het delen en volg de instructies op het scherm voor het delen van de contactpersonen.

# Een contactpersoon aan uw favorieten toevoegen

- **1** Raak op het startscherm **I** Contacten aan.
- **2** Houd de contactpersoon die u aan uw favorieten wilt toevoegen aangeraakt en raak vervolgens **Toevoegen aan favorieten** aan.
- $oldsymbol{i}$  Tijdens het bekijken van de contactdetails kunt u ook  $\, \swarrow \,$  aanraken om de contactpersoon aan uw favorieten toe te voegen.

### Contactgroepen

U kunt contactpersonen op uw telefoon aan een contactgroep toevoegen. Hierdoor is het eenvoudiger om sms-berichten of e-mails naar alle groepsleden tegelijk te verzenden.

### Een contactgroep maken

- 1 Raak op het startscherm 💶 Contacten aan.
- **2** Raak **Groepen** aan en raak vervolgens + aan.
- **3** Geef een naam op voor de groep en raak **OK** aan.
- **4** Raak + aan.
- 5 Selecteer de contactpersonen die u aan de groep wilt toevoegen of raak Alles
   selecteren aan om alle contactpersonen te selecteren. Raak vervolgens √ aan.

### Een contactgroep bewerken

- 1 Raak op het startscherm 💶 Contacten aan.
- **2** Raak **Groepen** aan en selecteer de groep die u wilt bewerken.
- **3** Raak + aan en voeg nieuwe leden aan de groep toe.
- **4** Raak  $\equiv$  aan. Daarna kunt u het volgende doen:
  - Raak Leden verwijderen aan om leden uit de groep te verwijderen.
  - Raak Groep verwijderen aan om de groep te verwijderen.
  - Raak Naam wijz. aan om de naam van de groep te bewerken.

#### Berichten of e-mails naar een contactgroep verzenden

- **1** Raak op het startscherm **II** Contacten aan.
- 2 Raak Groepen aan en selecteer de contactgroep die u wilt sms'en of e-mailen.
- **3** Raak  $\bigcirc$  aan om een sms te verzenden of raak  $\boxdot$  aan om een e-mail te verzenden.

#### Een contactgroep verwijderen

- 1 Raak op het startscherm 💶 Contacten aan.
- 2 Raak Groepen aan.
- **3** Houd de te verwijderen contactgroep aangeraakt en raak vervolgens **Verwijderen** aan.

#### 4 Raak Verwijderen aan.

Wanneer u een contactgroep verwijdert, worden de contactpersonen in die groep niet van uw telefoon verwijderd.

# Sms en e-mail

### Een sms-bericht verzenden

- 1 Raak op het startscherm 💿 Berichten aan.
- ${f 2}$  Raak in de lijst met berichtenthreads + aan.
- 4 Selecteer het tekstveld om uw bericht op te stellen.
- Raak + aan om een type bijlage te selecteren. Selecteer vervolgens de bijlage die u wilt toevoegen. Als u foto's, video's of andere multimediabestanden wilt toevoegen, verandert het bericht automatisch in een mms-bericht.
- 5 Raak ≥aan.

### Een bericht beantwoorden

- 1 Raak op het startscherm 💿 Berichten aan.
- **2** Raak in de lijst met berichtenthreads de naam of het nummer van een contactpersoon aan om de conversatiethread weer te geven.
- **3** Selecteer het tekstveld om uw bericht op te stellen.
- **4** Raak ≽aan.

### Berichten beheren

#### Een bericht doorsturen

- 1 Raak op het startscherm 🕥 Berichten aan.
- 2 Raak in de lijst met berichtenthreads de naam of het nummer van een contactpersoon aan om de conversatiethread weer te geven.
- ${f 3}$  Houd het door te sturen bericht aangeraakt en raak vervolgens ightarrow aan.
- **4** Raak het tekstvak voor de ontvanger aan en voer de naam of het telefoonnummer van de contactpersoon in.
- 5 Raak ≥aan.

#### Een bericht toevoegen aan uw favorieten

U kunt belangrijke berichten toevoegen aan uw favorieten. Uw favoriete berichten worden niet verwijderd wanneer u een conversatie verwijdert.

- 1 Raak op het startscherm 💿 Berichten aan.
- **2** Raak in de lijst met berichtenthreads de naam of het nummer van een contactpersoon aan om de conversatiethread weer te geven.
- **3** Houd het bericht dat u aan uw favorieten wilt toevoegen aangeraakt en raak

vervolgens = > Kopiëren naar Favorieten aan.

 $\mathbf{\hat{v}}$  Raak in lijst met berichtenthreads  $\equiv$  > **Favorieten** aan om uw favoriete berichten weer te geven.

#### Een bericht verwijderen

- 1 Raak op het startscherm 回 Berichten aan.
- **2** Raak in de lijst met berichtenthreads de naam of het nummer van een contactpersoon aan om uw conversaties weer te geven.
- **3** Houd het te verwijderen bericht aangeraakt en raak vervolgens  $\overline{III}$  aan.
- 4 Raak Verwijderen aan.

### Een thread verwijderen

- 1 Raak op het startscherm 💿 Berichten aan.
- **2** Raak vanuit de lijst met berichten  $\equiv$  > Verwijderen aan.
- ${f 3}$  Selecteer de thread die u wilt verwijderen en raak  $\begin{tabular}{ll} \hline \end{tabular}$  aan.
- 4 Raak Verwijderen aan.

### Een e-mailaccount instellen

### Een e-mailaccount toevoegen

Wanneer u een account wilt toevoegen, neemt u contact op met uw e-mailprovider als u niet zeker weet welke instellingen er zijn vereist.

- 1 Raak op het startscherm 🔛 E-mail aan.
- 2 Raak Overige aan.
- **3** Geef uw e-mailadres en wachtwoord op en raak vervolgens **Volgende** aan.
- **4** Volg de instructies op het scherm voor het configureren uw account. Vervolgens maakt het systeem automatisch verbinding met de server.

Nadat uw account is ingesteld, wordt Postvak IN weergegeven.

In Postvak IN raakt u na het toevoegen van een e-mailaccount = > Instellingen > Account toevoegen aan om verder te gaan met het toevoegen van andere accounts.

#### Een Exchange-account toevoegen

Exchange is een e-mailsysteem voor bedrijven, ontwikkeld door Microsoft. Bepaalde emailproviders bieden ook Exchange-accounts aan particulieren en gezinnen.

Wanneer u een account wilt toevoegen, neemt u contact op met uw e-mailprovider als u niet zeker weet welke instellingen er zijn vereist.

- 1 Raak op het startscherm 🖾 E-mail aan.
- 2 Raak Exchange aan.
- **3** Voer uw e-mailadres, domeinnaam, gebruikersnaam en wachtwoord in en raak vervolgens **Volgende** aan.
- **4** Volg de instructies op het scherm voor het configureren uw account. Vervolgens maakt het systeem automatisch verbinding met de server.

Nadat uw Exchange-account is ingesteld, wordt Postvak IN weergegeven.

### Een e-mail verzenden

- 1 Raak op het startscherm 🔤 E-mail aan.
- $\mathbf{2}$  Raak + aan.
- **3** Raak **Van:** aan om een e-mailaccount te kiezen.
- **4** Voer een of meer ontvangers in.
- Als u de e-mail naar meerdere ontvangers (Cc) of naar verborgen ontvangers (Bcc) wilt verzenden, raakt u Cc/Bcc: aan.
- **5** Stel uw bericht op en raak i aan om bijlagen toe te voegen.
- **6** Raak  $\triangleright$  aan.

### Uw e-mail controleren

- 1 Raak op het startscherm 🔛 E-mail aan.
- **2** In **Postvak IN** raakt u  $\equiv$  aan in de linkerbovenhoek om een e-mailaccount te selecteren.
- **3** Raak de e-mail aan die u wilt lezen. Daarna kunt u het volgende doen:
  - Raak 🛄 aan om de e-mail te verwijderen.

  - Raak 🖂 aan om aan iedereen te beantwoorden.
  - Raak 🖂 aan om de e-mail door te sturen.
  - Veeg naar links of rechts over het scherm om de vorige of volgende e-mail te lezen.

🁔 In **Postvak IN** veegt u omlaag om uw lijst met e-mails te vernieuwen.

### Accountinstellingen

#### Schakelen tussen e-mailaccounts

Als u meerdere e-mailaccounts aan uw telefoon hebt toegevoegd, controleert u of u het juiste account gebruikt voordat u e-mails verzendt of ontvangt.

- 1 Raak op het startscherm 🔛 E-mail aan.
- **2** In **Postvak IN** raakt u  $\equiv$  aan in de linkerbovenhoek om de lijst met accounts te openen.
- **3** Selecteer het e-mailaccount dat u wilt gebruiken.

#### Een e-mailaccount verwijderen

- 1 Raak op het startscherm 🔛 E-mail aan.
- **2** In **Postvak IN** raakt u  $\equiv$  > **Instellingen** aan.
- **3** Selecteer het account dat u wilt verwijderen.
- **4** Raak **Account verwijderen** aan en raak vervolgens **OK** aan.

Nadat u een e-mailaccount hebt verwijderd, kan uw telefoon geen e-mails van dat account meer verzenden en ontvangen.

#### Uw e-mailaccount aanpassen aan uw persoonlijke voorkeuren

Personaliseer uw postvak in: geef foto's van contactpersonen weer, bepaal wat er moet worden weergegeven nadat u een e-mail verwijdert, wijzig uw handtekening, stel in hoe vaak het postvak in moet worden bijgewerkt en wijzig de tonen voor e-mailmeldingen.

- 1 Raak op het startscherm 🖾 E-mail aan.
- 2 In **Postvak IN** raakt u ≡ > **Instellingen** aan en vervolgens kiest u de gewenste instellingen.

# Camera en galerij

## Opnamescherm

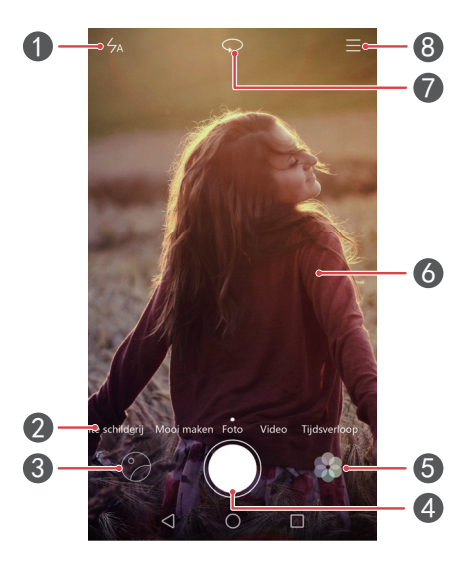

| 1           | Schakelen tussen flitsermodi.                                                                                                    |
|-------------|----------------------------------------------------------------------------------------------------|
| 2           | Veeg naar links of rechts om tussen veelgebruikte opnamemodi<br>te schakelen.                                                                                                    |
| 3           | Vastgelegde foto's of video's bekijken.                                                                                                    |
|             | • Raak aan om een foto te maken.                                                                                                    |
| 4           | <ul> <li>Houd aangeraakt om kort achter elkaar te meerdere foto's<br/>maken. Laat uw vinger los om het maken van foto's te stoppen.</li> </ul>                                                                                                    |
|             |                                                                                                    |
| 5           | Filtereffecten toepassen.                                                                                                    |
| 6           | <ul> <li>Filtereffecten toepassen.</li> <li>Raak een voorwerp op het scherm aan om de camera erop scherp te stellen.</li> <li>Spreid twee vingers uit elkaar om in te zoomen of knijp ze samen om uit te zoomen.</li> </ul>                                                        |
| 6<br>6<br>7 | <ul> <li>Filtereffecten toepassen.</li> <li>Raak een voorwerp op het scherm aan om de camera erop scherp te stellen.</li> <li>Spreid twee vingers uit elkaar om in te zoomen of knijp ze samen om uit te zoomen.</li> <li>Schakel tussen de camera vooraan en achterop.</li> </ul> |

### Een foto maken

- 1 Raak op het startscherm 🔘 Camera aan.
- **2** Kader de scčne die u wilt vastleggen. Laat uw camera automatisch scherpstellen of raak het scherm aan om scherp te stellen op een voorwerp.

즑 Als het scherpstelkader rood wordt, kon de camera niet scherpstellen.

- 3 Raak 🔘 aan.
- Als de schakelaar GPS tag aanstond toen de foto werd gemaakt, kan de foto worden weergegeven in Galerij onder Kaart.

### De camera openen vanuit de galerij

- 1 Raak op het startscherm 🖾 Galerij aan.
- 2 Onder Foto's veegt u omlaag over de albums om de zoeker in de modus Half scherm weer te geven. Vervolgens veegt u opnieuw omlaag om de camera te openen.
- 👔 Niet alle camerafuncties zijn in de halfschermmodus beschikbaar.
- **3** Raak **()** aan om een foto te maken.
- 4 Raak 
   Terug aan om terug te keren naar de galerij.

### Opnamemodi

- 👔 Uw telefoon beschikt mogelijk niet over al deze opnamemodi.
- Mooi maken: sleep de schuifbalk om het schoonheidsniveau aan te passen gezichtsverbeteringen toe te passen.
- Panorama: gebruik deze modus om bredere opnames te maken.
- **Supernacht**: uw telefoon past automatisch de ISO- en belichtingstijd aan op basis van de helderheid van de omgeving, voor betere nachtopnames.
- HDR: verbeter een foto die bij te veel of te weinig licht is gemaakt.

- Stel alles scherp: u kunt het scherpstelpunt van foto's die in deze modus zijn gemaakt op een later tijdstip aanpassen.
- Beste foto: uw telefoon maakt verschillende foto's snel achter elkaar en selecteert automatisch de beste voor u.
- Watermerk: voeg verschillende watermerken aan uw foto's toe.
- Audionotitie: u kunt een korte audioclip opnemen nadat u een foto hebt gemaakt.
- **Spraakbesturing**: raak (2) aan en schakel deze modus in onder **Instellingen**. U kunt spraakopdrachten geven om uw camera foto's te laten maken.
- **Timer**: raak 💮 aan en schakel deze modus in onder **Instellingen** om een afteltimer voor het maken van een foto in te stellen.
- Tik om foto te nemen: raak 💮 aan en schakel deze modus in onder Instellingen. Raak het scherm aan om een foto te maken.
- Glimlach opnemen: raak 💮 aan en schakel deze modus in onder Instellingen. De camera maakt automatisch een foto wanneer deze een glimlach detecteert.
- Voorwerp volgen: raak <i>aan en schakel deze modus in onder Instellingen. Raak een voorwerp op het scherm aan. Uw camera volgt dit voorwerp en blijft erop scherpgesteld.
- Ultra-snapshot: raak 💮 aan en schakel deze modus in onder Instellingen. Wanneer het scherm is uitgeschakeld of vergrendeld, kadert u het voorwerp dat u wilt vastleggen en drukt u twee keer achter elkaar op de toets Volume omlaag om een foto te maken.

### Een panoramafoto maken

- 1 Raak op het startscherm 🙆 Camera aan.
- **2** Raak  $\equiv$  > **Panorama** aan om naar de panoramamodus te gaan.
- **3** Raak **()** aan om de opname te starten.
- **4** Volg de instructies op het scherm en beweeg uw telefoon langzaam voor het maken van meerdere foto's.
- **5** Raak () aan om de opname te stoppen. De camera hecht de foto's automatisch aan elkaar om er één panoramafoto van te maken.

### De modus Beste foto gebruiken

- 1 Raak op het startscherm 🔘 Camera aan.
- **2** Raak  $\equiv$  > **Beste foto** aan om naar de modus Beste foto te schakelen.
- **3** Raak **(**) aan om foto's te maken. Uw telefoon maakt verschillende foto's achter elkaar en selecteert automatisch de beste.
- **4** Raak √ aan.

U kunt ook andere foto's selecteren. De telefoon slaat de geselecteerde foto's automatisch op en verwijdert de overige foto's.

#### Watermerken aan foto's toevoegen

- **1** Raak op het startscherm **O** Camera aan.
- **2** Raak  $\equiv$  > Watermerk aan om naar de watermerkmodus te schakelen.
- **3** Veeg naar links of rechts en selecteer het gewenste watermerk.
- **4** Versleep het watermerk om de positie aan te passen.
- 5 Raak 🔘 aan.

### Een foto maken via geluidsbesturing

- 1 Raak op het startscherm 🔘 Camera aan.
- **2** Raak  $\equiv$  >  $\bigotimes$  > Spraakbesturing aan.
- **3** Raak **Spraakbesturing** aan om naar de geluidsbesturingsmodus te schakelen. Daarna kunt u het volgende doen:
  - Laat uw telefoon een foto maken naar aanleiding van een spraakopdracht.
  - Laat uw telefoon een foto maken wanneer het omgevingsgeluid een bepaald geluidsniveau bereikt.
- **4** Kader de scčne die u wilt vastleggen. Uw telefoon maakt automatisch een foto wanneer u een spraakopdracht verstrekt of wanneer het omgevingsgeluid een bepaald geluidsniveau bereikt.

#### Modus Voorwerp volgen

1 Raak op het startscherm 🔘 Camera aan.

- **2** Raak  $\equiv$  >  $\bigotimes$  aan.
- **3** Raak **Voorwerp volgen** aan om de modus Voorwerp volgen in te schakelen.
- **4** Raak een voorwerp op het scherm aan. Uw camera volgt dit voorwerp en blijft er tijdens de opname op scherpgesteld.
- De modus Voorwerp volgen en Glimlach vastleggen kunnen niet tegelijkertijd worden gebruikt.

#### **Modus Alles scherp**

- 1 Raak op het startscherm 🔘 Camera aan.
- **2** Raak  $\equiv$  > Stel alles scherp aan om naar de modus Alles scherp te schakelen.
- **3** Raak **()** aan om een foto te maken.
- **4** Ga naar de galerij en selecteer de foto die in de modus Alles scherp is gemaakt.
- 😢 📖 geeft foto's aan die in de modus Alles scherp zijn gemaakt.
- **5** Raak an om de bewerkingsmodus voor Alles scherp te openen.
- **6** Raak een ander gebied op de foto aan waarop u wilt scherpstellen.
- 7 Raak 🗒 aan.

### Een video opnemen

- 1 Raak op het startscherm 🔘 Camera aan.
- 2 Veeg naar links of rechts en selecteer Video.
- **3** Raak 🔵 aan om de opname te starten.
- 4 Raak tijdens de opname een voorwerp of een positie op het scherm aan om erop scherp te stellen. Raak (II) aan om de opname te pauzeren en raak (D) aan om te hervatten.
- 5 Raak 📕 aan om de opname te stoppen.

🕖 Tijdens de opname kunt u 🙆aanraken om een foto te maken.

### Video-opnamemodi

👔 Uw telefoon beschikt mogelijk niet over al deze opnamemodi.

Raak op het video-opnamescherm  $\equiv$  >  $\bigotimes$  aan om een video-opnamemodus te selecteren.

- Schoonheidsmodus: automatische gezichtsverbetering tijdens de opname.
- Voorwerp volgen: raak een voorwerp op het scherm aan. Uw camera volgt dit voorwerp en blijft er tijdens het maken van de video op scherpgesteld.
- Beeldstabilisator: minimaliseer camerabewegingen tijdens de opname.

### **Camera-instellingen**

Raak op het opnamescherm  $\equiv$  >  $\bigotimes$  aan om de volgende instellingen te configureren:

- Resolutie: stel de cameraresolutie in. Als u de videoresolutie wilt wijzigen, raakt u  $\equiv$ 
  - > 💮 > **Resolutie** aan op het video-opnamescherm.
- GPS tag: geef de locatie weer waar de foto of video is gemaakt.
- Verkozen opslaglocatie: stel de standaard opslaglocatie voor foto's en video's in.
- **Perfecte selfie**: schakel deze functie in de modus **Mooi maken** in voor automatische gezichtsherkenning en aangepaste portretverbeteringen.
- **ISO**: stel de ISO-waarde van een foto in. Een hogere ISO-waarde vermindert onscherpte veroorzaakt door donkere omstandigheden of beweging.
- Witbalans: pas de witbalans van een foto aan. Pas de witbalans aan op basis van de helderheid van de omgeving.
- Aanpassing afbeelding: pas de belichtingscompensatie, de verzadiging, het contrast en de helderheid aan.

### Galerij

### Foto's bekijken

1 Raak op het startscherm 🖾 Galerij aan.

- **2** Daarna kunt u het volgende doen:
  - Selecteer het tabblad Foto's en geef de foto's op een tijdlijn weer.
  - Selecteer het tabblad **Foto's**, selecteer **Kaart** een geef de foto's gegroepeerd op basis van hun locatie weer.
  - Selecteer het tabblad Albums en geef de foto's gegroepeerd per album weer.

### Een diavoorstelling afspelen

1 Raak op het startscherm 🖾 Galerij aan.

- **2** Onder Foto's raakt  $u \equiv >$  Diavoorstelling aan.
- **3** Raak het scherm aan om de diavoorstelling te stoppen.

### Een foto bewerken

U kunt de helderheid, intensiteit, grootte en meer van een foto aanpassen. U kunt ook de gezichtsverbeteringsfunctie gebruiken om portretfoto's op verschillende manieren te verbeteren.

1 Raak op het startscherm 🖾 Galerij aan.

2 Selecteer de foto die u wilt bewerken en raak vervolgens 🗌 aan.

**3** Daarna kunt u het volgende doen:

- Raak 🔘 aan om de foto te draaien.
- Raak 🗍 aan om de foto bij te knippen.
- Raak 🛞 aan om een filter te selecteren.
- Raak 🔘 aan om de verzadiging, kleur en andere kenmerken aan te passen.
- Raak is aan om gezichten witter of zachter te maken of andere schoonheidseffecten op gezichten toe te passen.
- Raak 🖽 aan om een mozadekeffect aan de foto toe te voegen.
- Raak 🙆 aan om een watermerk aan de foto toe te voegen.
- Raak 🔊 aan om een etiket aan de foto toe te voegen.

#### Foto's verbergen

1 Raak op het startscherm 🖾 Galerij aan.

- 2 Onder Albums raakt u = > Albums verbergen aan.
- **3** Raak de schakelaar naast het album aan om de foto's te verbergen.

Niet alle lokale albums in de interne opslag van de telefoon kunnen worden verborgen.

#### Een foto verwijderen

1 Raak op het startscherm 🖾 Galerij aan.

**2** Selecteer de foto die u wilt verwijderen en raak vervolgens 前 > **Verwijderen** aan.

#### Foto's en video's delen

U kunt uw foto's of video's op verschillende manieren delen.

- 1 Raak op het startscherm 🖾 Galerij aan.
- **2** Selecteer de foto of video die u wilt delen.
- **3** Raak aan, kies een deelmethode en volg de instructies op het scherm voor het delen van uw foto of video.

#### Een foto als achtergrond instellen

- 1 Raak op het startscherm 🖾 Galerij aan.
- **2** Selecteer de foto die u als achtergrond wilt instellen.
- **3** Raak  $\equiv$  > **Instellen als** aan en volg de instructies op het scherm om de foto als achtergrond in te stellen.

### Een schermafdruk maken

Druk tegelijkertijd op de Aan/Uit-knop en de knop Volume omlaag om een schermafdruk te maken. Open het berichtenpaneel en raak  $\mathcal{L}_{\circ}$ aan om de schermafdruk te delen. Standaard worden schermafdrukken opgeslagen in de map **Schermafbeeldingen** in **Galerij**.

U kunt ook vanaf de statusbalk omlaag vegen om het berichtenpaneel te openen. Vervolgens raakt u conder Sneltoetsen aan.

### Een QR-code scannen

### Een QR-code scannen met behulp van de galerij

- 1 Raak op het startscherm 🖾 Galerij aan.
- **2** Kies een foto met een QR-code.
- **3** Raak de foto aan. De galerij scant automatisch de QR-code.
- **4** Raak de link van de QR-code aan voor meer informatie over de code.

#### QR-code scannen met behulp van de camera

- 1 Raak op het startscherm 🔘 Camera aan.
- 2 Kader de QR-code met behulp van de camera. De camera scant automatisch de QRcode.
- **3** Raak de link van de QR-code aan voor meer informatie over de code.

# Muziek en video's

### Muziek toevoegen

Voordat u naar muziek kunt luisteren, moet u uw nummers naar uw telefoon kopiëren. U kunt op verschillende manieren muziek naar uw telefoon kopiëren:

- Nummers kopiëren vanaf uw computer met behulp van de USB-kabel.
- Nummers downloaden vanaf internet.
- Nummers kopiëren via Bluetooth. Voor meer informatie, zie Een bestand ontvangen met behulp van Bluetooth.
- Nummers kopiëren vanaf andere apparaten via Wi-Fi Direct. Voor meer informatie, zie Een bestand ontvangen met behulp van Wi-Fi Direct.

### Muziek beluisteren

- 1 Raak op het startscherm 🗾 Muziek aan.
- 2 Selecteer een categorie.
- **3** Raak het nummer aan dat u wilt afspelen.

Raak het nummer dat wordt afgespeeld aan om het hoofdafspeelscherm te openen.

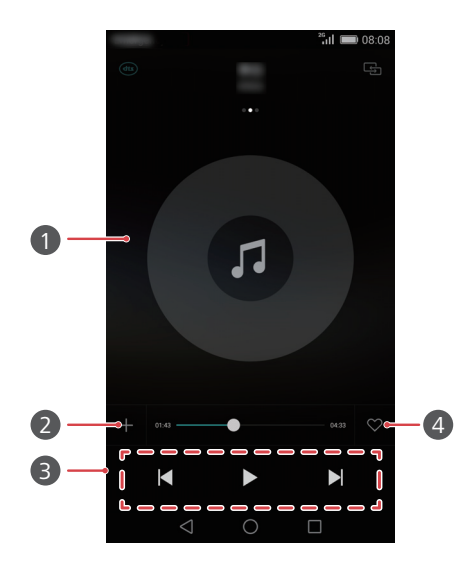

- Veeg naar links of rechts om te schakelen tussen de albumhoes, afspeellijst en songteksten.
  - Raak dit aan om het volume aan te passen, het optiemenu te openen, enzovoort.

| 2 | Voeg het nummer dat wordt afgespeeld aan een afspeellijst<br>toe. |
|---|-------------------------------------------------------------------|
| 3 | Gebruik deze knoppen om het afspelen te bedienen.                 |
| 4 | Versleep de schuifbalk om de afspeelpositie te bepalen.           |
| 6 | Voeg het nummer dat wordt afgespeeld toe aan uw Favorieten.       |

1

Wanneer er een nummer wordt afgespeeld, raakt u Start aan om het afspeelscherm te verlaten zonder dat het nummer stopt. Als u naar het afspeelscherm wilt terugkeren, opent u het berichtenpaneel en raakt u het nummer dat wordt afgespeeld aan.

### Een afspeellijst maken

- 1 Raak op het startscherm 🗾 Muziek aan.
- 2 Raak Afsp.lijsten > Nieuwe afspeellijst aan.
- **3** Geef een naam op voor de afspeellijst en raak **Opslaan** aan.
- **4** Raak in het weergegeven dialoogvenster **Toevoegen** aan.
- 5 Selecteer de nummers die u wilt toevoegen en raak  $\checkmark$  aan.

### Een afspeellijst beluisteren

- 1 Raak op het startscherm 🗾 Muziek aan.
- 2 Raak Afsp.lijsten aan.
- **3** Selecteer de afspeellijst die u wilt beluisteren en raak een van de nummers in de afspeellijst aan of speel alle nummers af in willekeurige volgorde.

### Een afspeellijst verwijderen

- 1 Raak op het startscherm 🗾 Muziek aan.
- 2 Raak Afsp.lijsten aan.
- Raak ••• aan naast de afspeellijst die u wilt verwijderen en raak vervolgens
   Verwijderen aan.

### Een nummer als beltoon instellen

- 1 Raak op het startscherm 🗾 Muziek aan.
- **2** Selecteer een categorie.
- **3** Raak op het scherm met de lijst met nummers **\*\*\*** naast het nummer aan en raak vervolgens **Instellen als beltoon** aan.

### Een video afspelen

- 1 Raak op het startscherm 🕒 Video's aan.
- **2** Raak de video aan die u wilt afspelen.
- **3** Als u het afspelen van de video wilt stoppen, raakt u **11** aan.

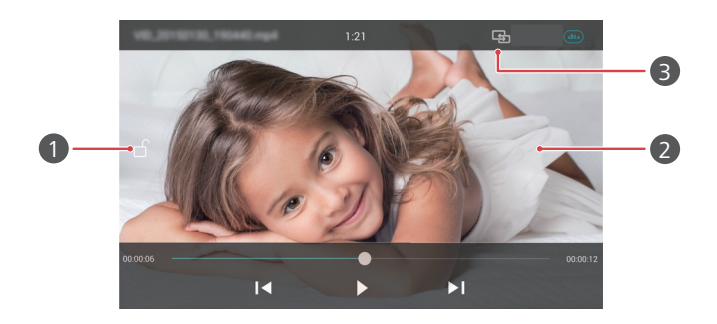

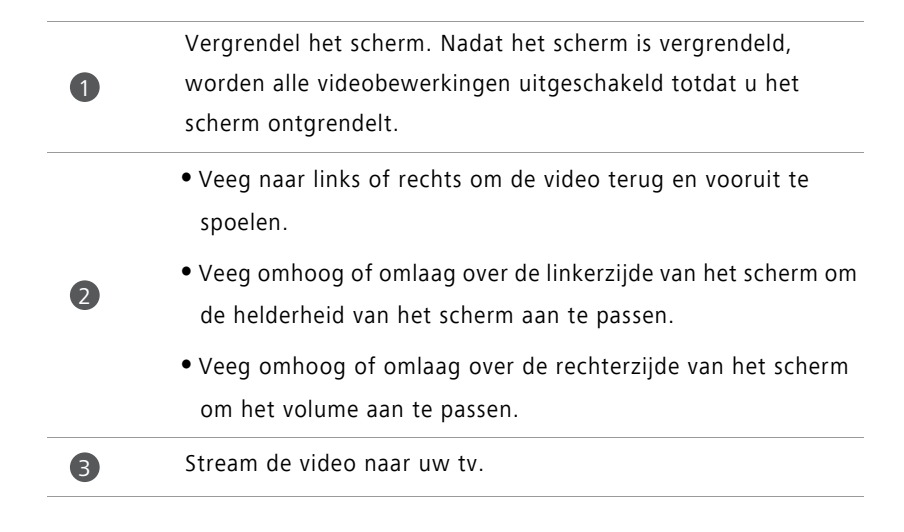

# Netwerk en delen

### Mobiele gegevens inschakelen

- 1 Raak op het startscherm 🙆 Instellingen aan en ga vervolgens naar het tabblad Alles.
- 2 Onder Draadloos & netwerken raakt u Meer aan.
- **3** Raak **Mobiel netwerk** aan.
- **4** Raak de schakelaar **Gegevenstoegang aan** aan om de mobiele gegevensservice van uw telefoon in te schakelen.
- Wanneer u geen toegang tot internet nodig hebt, schakelt u mobiele gegevens uit om batterijvermogen te besparen en het gebruik van mobiele gegevens te beperken.

### Wi-Fi-netwerk

#### Verbinding maken met een Wi-Fi-netwerk

- 1 Raak op het startscherm 🙋 Instellingen aan.
- 2 Raak Wi-Fi aan.
- **3** Schakel **Wi-Fi** in. Vervolgens zoekt uw telefoon naar beschikbare Wi-Fi-netwerken en geeft deze weer op het scherm.
- **4** Selecteer het Wi-Fi-netwerk waarmee u verbinding wilt maken.
  - Als het een open netwerk is, wordt er onmiddellijk verbinding mee gemaakt.
  - Als het netwerk gecodeerd is, voert u het wachtwoord in wanneer u daarom wordt gevraagd. Vervolgens raakt u Verbinden aan.

#### Verbinding met een Wi-Fi-netwerk maken via WPS

Met WPS (Wi-Fi Protected Setup) kunt u uw telefoon eenvoudiger verbinden met een Wi-Fi-netwerk. U hoeft alleen maar op de WPS-knop te drukken of de PIN-code in te voeren om uw telefoon te verbinden met een Wi-Fi-router die WPS ondersteunt.

1 Raak op het startscherm 🙆 Instellingen aan.

- 2 Raak Wi-Fi aan.
- 3 Schakel Wi-Fi in.
- **4** Raak  $\equiv$  > Geavanceerde instellingen aan. Daarna kunt u het volgende doen:
  - Raak WPS-verbinding aan en druk op de WPS-knop op de Wi-Fi-router.
  - Raak **Pincode voor WPS-verbinding** aan en voer de door uw telefoon gegenereerde PIN-code in op de router.

# De mobiele gegevensverbinding van uw telefoon delen

#### Wi-Fi-hotspot

Uw telefoon kan als Wi-Fi-hotspot voor andere apparaten fungeren en de mobiele gegevensverbinding met deze apparaten delen.

- 1 Raak op het startscherm 🙆 Instellingen aan en ga vervolgens naar het tabblad Alles.
- 2 Onder Draadloos & netwerken raakt u Meer aan.
- **3** Raak **Tethering en draagbare hotspot** > **Draagbare Wi-Fi-hotspot** aan.
- 4 Schakel de Wi-Fi-hotspot in.
- 5 Raak Wi-Fi-hotspot configureren aan.
- **6** Stel de naam, de coderingsmodus en het wachtwoord van de Wi-Fi-hotspot in. Raak vervolgens **Opslaan** aan.
- Voor een betere beveiliging adviseren wij u de coderingsmodus in te stellen op WPA2 PSK.

#### **USB-tethering**

U kunt de gegevensverbinding van uw telefoon met een andere computer delen met behulp van een USB-kabel.

Afhankelijk van het besturingssysteem van uw computer moet u mogelijk het stuurprogramma van uw telefoon op de computer installeren of een netwerkverbinding tot stand brengen om USB-tethering te gebruiken.

**1** Sluit uw telefoon met behulp van een USB-kabel aan op de computer.

- 2 Raak op het startscherm 🔯 Instellingen aan en ga vervolgens naar het tabblad Alles.
- 3 Onder Draadloos & netwerken raakt u Meer aan.

4 Raak Tethering en draagbare hotspot aan.

**5** Raak de schakelaar **USB-tethering** aan om uw mobiele gegevensverbinding te delen.

U kunt de USB-tetheringfunctie van uw telefoon niet gebruiken wanneer de telefoon zich in de USB-massaopslagmodus bevindt.

#### **Bluetooth-tethering**

U kunt de mobiele gegevensverbinding van uw telefoon met andere apparaten delen via Bluetooth.

- 1 Raak op het startscherm 🙆 Instellingen aan en ga vervolgens naar het tabblad Alles.
- 2 Onder Draadloos & netwerken raakt u Meer aan.
- **3** Raak **Tethering en draagbare hotspot** aan.
- 4 Raak de schakelaar Bluetooth-tethering aan om uw mobiele gegevensverbinding te delen.

## Gegevens uitwisselen met behulp van Bluetooth

### Bluetooth inschakelen en uw telefoon koppelen met een ander Bluetooth-apparaat

- 1 Raak op het startscherm 🙋 Instellingen aan.
- 2 Onder Alles raakt u Bluetooth aan.
- **3** Raak de schakelaar **Bluetooth inschakelen** aan om Bluetooth in te schakelen. Uw telefoon zoekt automatisch naar beschikbare Bluetooth-apparaten en geeft deze weer.
- **4** Raak een apparaat aan en volg de instructies op het scherm om het met uw telefoon te koppelen.

Als u de koppeling tussen twee apparaten wilt verbreken, raakt u (i) naast het gekoppelde apparaat aan en raakt u vervolgens **Koppeling ongedaan maken** aan.

#### De naam van uw telefoon wijzigen

Standaard wordt uw telefoonmodel als de telefoonnaam gebruikt nadat Bluetooth wordt ingeschakeld. U kunt de naam wijzigen zodat deze eenvoudiger te herkennen is.

- 1 Raak op het startscherm 🙋 Instellingen aan.
- 2 Onder Alles raakt u Bluetooth aan.
- **3** Raak **Apparaatnaam** aan.
- **4** Wijzig de naam van de telefoon en raak **Naam wijzigen** aan.

### Een bestand verzenden via Bluetooth

Als u gegevens wilt uitwisselen met een ander Bluetooth-apparaat, schakelt u Bluetooth op beide apparaten in en zorgt u ervoor dat beiden zichtbaar zijn.

Houd het te verzenden bestand aangeraakt en raak vervolgens **Delen > Bluetooth** aan. Uw telefoon zoekt automatisch naar beschikbare apparaten en geeft deze weer. Selecteer het ontvangende apparaat.

### Een bestand ontvangen met behulp van Bluetooth

Wanneer uw telefoon een verzoek tot een bestandsoverdracht ontvangt, wordt het dialoogvenster **Bestandsoverdracht** weergegeven. Raak **Accepteren** aan om de ontvangst van het bestand te starten. Open het berichtenpaneel en raak **Meldingen** aan om het overdrachtsproces te controleren.

Standaard worden ontvangen bestanden opgeslagen naar de map **bluetooth** in **Bestanden**.

# Gegevens overdragen met behulp van Wi-Fi Direct

Met Wi-Fi Direct kunnen twee apparaten verbinding met elkaar maken en gegevens uitwisselen zonder dat gebruik van een toegangspunt.

### Twee apparaten verbinden met behulp van Wi-Fi Direct

- Voordat u de verbinding tot stand brengt, controleert u of u op beide apparaten Wi-Fi Direct hebt ingeschakeld.
- 1 Raak op het startscherm 🙆 Instellingen aan.
- 2 Onder Alles raakt u Wi-Fi aan.
- 3 Schakel Wi-Fi in.
- **4** Raak **Wi-Fi Direct** aan om Wi-Fi in te schakelen. Uw telefoon zoekt automatisch naar beschikbare apparaten.
- **5** Selecteer het apparaat waarmee u verbinding wilt maken.
### Een bestand verzenden met behulp van Wi-Fi Direct

Houd het te verzenden bestand aangeraakt en raak vervolgens **Delen** > **Wi-Fi Direct** aan. Uw telefoon zoekt automatisch naar beschikbare apparaten en geeft deze weer. Selecteer het ontvangende apparaat.

### Een bestand ontvangen met behulp van Wi-Fi Direct

Wanneer u een verzoek tot overdracht via Wi-Fi Direct ontvangt, wordt het dialoogvenster **Bestandsoverdracht** weergegeven. Raak **Accepteren** aan om het bestand te ontvangen. Open het berichtenpaneel en raak **Meldingen** aan om het overdrachtsproces te controleren.

Standaard worden ontvangen bestanden opgeslagen in de map Wi-Fi Direct in Bestanden.

# Gegevens uitwisselen tussen uw telefoon en computer

### Verbinding maken in de overdrachtsmodus voor afbeeldingen

PTP (Picture Transfer Protocol) is een overdrachtsprotocol voor afbeeldingen waarmee u eenvoudiger afbeeldingen kunt uitwisselen tussen uw telefoon en een computer.

- **1** Sluit uw telefoon met behulp van een USB-kabel aan op de computer.
- 2 Veeg omlaag vanaf de statusbalk om het berichtenpaneel te openen. Stel Aangesloten via USB in op Foto's. Eventuele vereiste stuurprogramma's worden automatisch op de computer gednstalleerd.

Nadat de stuurprogramma's zijn gednstalleerd, dubbelklikt u op het nieuwe stationspictogram dat op uw computer verschijnt om de afbeeldingen op uw telefoon weer te geven.

### Verbinding maken in media-overdrachtsmodus

Het Media Transfer Protocol (MTP) is een communicatieprotocol waarmee u bestanden kunt uitwisselen tussen uw telefoon en een computer. Voordat u MTP gebruikt, controleert u of Windows Media Player 11 of later op uw computer is gednstalleerd.

- **1** Sluit uw telefoon met behulp van een USB-kabel aan op de computer.
- 2 Veeg omlaag vanaf de statusbalk om het berichtenpaneel te openen. Stel Aangesloten via USB in op Bestanden. Eventuele vereiste stuurprogramma's worden automatisch op de computer gednstalleerd.

Nadat de stuurprogramma's zijn gednstalleerd, dubbelklikt u op het nieuwe stationspictogram dat op uw computer verschijnt om de bestand op uw telefoon weer te geven. U kunt eenvoudig door de multimedia-inhoud op uw telefoon bladeren met behulp van Windows Media Player.

### Aansluiten in USB-flashstationmodus

Als u een microSD-kaart in uw telefoon hebt, kunt u uw telefoon als USB-flashstation gebruiken en bestanden uitwisselen tussen de microSD-kaart en een computer.

- **1** Sluit uw telefoon met behulp van een USB-kabel aan op de computer.
- 2 Veeg omlaag vanaf de statusbalk om het berichtenpaneel te openen. Stel Aangesloten via USB in op USB-stick. Eventuele vereiste stuurprogramma's worden automatisch op de computer gednstalleerd.

Nadat de stuurprogramma's zijn gednstalleerd, zal de computer uw telefoon als USBflashstation herkennen. Dubbelklik op het nieuwe stationspictogram dat op uw computer verschijnt om de bestanden op de microSD-kaart van uw telefoon weer te geven.

# Gegevens uitwisselen tussen uw telefoon en een USB-opslagapparaat

U kunt uw telefoon rechtstreeks op een USB-opslagapparaat aansluiten met behulp van een USB OTG-kabel. Op deze manier kunt u gegevens overdragen zonder tussenkomst van een computer. Compatibele USB-opslagapparaten zijn onder andere USBflashstations, kaartlezers en telefoons met een microSD-kaart.

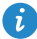

😚 Gebruik alleen USB OTG-kabels die zijn gecertificeerd door Huawei. Neem voor de aanschaf van een kabel contact op met de verkoper van uw apparaat.

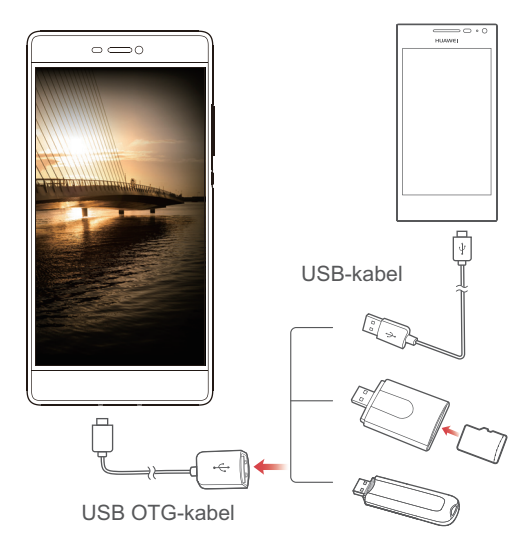

Als u een andere telefoon wilt aansluiten, controleert u of er in deze telefoon een microSD-kaart is geplaatst. Daarna voert u de volgende stappen uit:

- **1** Sluit de twee telefoons aan met behulp van een USB OTG-kabel en een USB-kabel.
- **2** Stel de USB-verbindingsmethode op de andere telefoon in op **USB-stick**.
- **3** Raak op uw telefoon 🔲 > Lokaal > USB aan om de gegevens op de microSD-kaart in de andere telefoon te lezen.

Nadat de overdracht is voltooid, raakt u Instellingen > Geheugen > Mijn USB-opslag > USBopslag ontkoppelen op uw telefoon aan en koppelt u de USB OTG-kabel en USB-kabel los.

Als u gegevens wilt lezen van andere USB-opslagapparaten, zoals USB-flashstations of kaartlezers, sluit u de twee apparaten op elkaar aan met behulp van een USB OTG-kabel.

Vervolgens raakt u 🔲 > Lokaal > USB aan op uw telefoon.

👔 Deze functie is alleen beschikbaar op telefoons die USB OTG-kabels ondersteunen.

# Weergave op meerdere schermen

U kunt foto's, video's of games vanaf uw telefoon weergeven op een groot scherm, zoals een tv, om deze gemakkelijker te bekijken en te delen met uw familie en vrienden.

Als uw tv HDMI ondersteunt, kunt u een Android TV Box of een vergelijkbaar draadloos apparaat aanschaffen om deze functie te gebruiken.

Open uw berichtenpaneel. Onder **Sneltoetsen** raakt u 🔁 aan om het ontvangende apparaat te selecteren en de weergave op meerdere schermen te starten.

Voor meer informatie over het verbinden van uw telefoon met een Android TV Box raadpleegt u de handleiding van de Android TV Box.

# Apps

# Apps beheren

# Apps downloaden

Apps kunnen worden gedownload via uiteenlopende kanalen, waaronder:

- App-markt op uw telefoon.
- Webpagina's die u met de browser op uw telefoon bezoekt.
- Webpagina's die u via de computer bezoekt.
- Software van derden voor het downloaden van apps op uw computer.

## Een app installeren

- 1 Raak op het startscherm 间 Bestanden aan.
- 2 Onder Categorieën raakt u Toepassing > Apps aan.
- **3** Raak in de lijst **Apps** de te installeren app aan en volg de instructies op het scherm.
- Tijdens de installatie kan het bericht **De installatie is geblokkeerd** worden weergegeven. Lees dit bericht aandachtig. Als u de installatie wilt vervolgen, volgt u de instructies op het scherm om de installatie van apps uit onbekende bronnen toe te staan.

# Een app delen

- **1** Houd op het startscherm het pictogram van de te delen app aangeraakt totdat u  $\mathcal{L}_{o}$  boven aan het scherm ziet.
- **2** Sleep de app naar  $\mathcal{L}$ .
- **3** Selecteer een deelmethode en volg de instructies op het scherm voor het delen van de app.
- 方 Bepaalde vooraf gednstalleerde apps kunnen niet worden gedeeld.

## Een app verwijderen

- 2 Sleep het pictogram naar in en volg de instructies op het scherm voor het verwijderen van de app.

方 Sommige vooraf gednstalleerde apps kunnen niet verwijderd worden.

# Back-up

### Een back-up van uw gegevens naar de lokale opslag maken

**1** Raak op het startscherm **Tools** > **Back-up** aan.

- 2 Raak Nieuwe back-up aan.
- Op sommige telefoonmodellen kunnen back-upbestanden worden gecodeerd en beveiligd met een wachtwoord. U moet dan een wachtwoord invoeren om toegang tot de gecodeerde back-upbestanden te krijgen.
- **3** Selecteer de gegevens waarvan uw een back-up wilt maken en volg de instructies op het scherm om de back-up uit te voeren.

Standaard worden de gegevens van een back-up opgeslagen naar de map

#### HuaweiBackup in Bestanden.

Op sommige telefoonmodellen kan de back-upprocedure afwijken, afhankelijk van de versie van de app Back-up.

### Een back-up van gegevens maken naar een USB-opslagapparaat

Sluit een USB-opslagapparaat op uw telefoon aan met behulp van een USB OTG-kabel. Controleer of uw telefoon het apparaat herkent.

**1** Raak op het startscherm **Tools** > **Back-up** aan.

- **2** Raak  $\equiv$  > **Back-up naar USB-opslag** aan.
- **3** Raak **Nieuwe back-up** aan.
- Op sommige telefoonmodellen kunnen back-upbestanden worden gecodeerd en beveiligd met een wachtwoord. U moet dan een wachtwoord invoeren om toegang tot de gecodeerde back-upbestanden te krijgen.

- **4** Selecteer de gegevens waarvan uw een back-up wilt maken en volg de instructies op het scherm om de back-up uit te voeren.
- Deze functie is alleen beschikbaar op telefoons die USB OTG-kabels ondersteunen. Voor gedetailleerde instructies voor het aansluiten van uw telefoon op een USBopslagapparaat, zie Gegevens uitwisselen tussen uw telefoon en een USBopslagapparaat.

### Gegevens herstellen vanaf de lokale opslag

- **1** Raak op het startscherm **Tools** > **Back-up** aan.
- **2** Selecteer de gegevens die u wilt herstellen.
- U kunt de back-uptijd gebruiken die in de bestandsnaam is opgenomen om de gegevens te vinden die u wilt herstellen.
- **3** Als het back-upbestand is gecodeerd, volgt u de instructies op het scherm om uw wachtwoord in te voeren. Vervolgens raakt u **OK** aan.
- **4** Selecteer de gegevens die u wilt herstellen en raak vervolgens **Herstellen** aan.

### Gegevens herstellen vanaf een USB-opslagapparaat

Sluit een USB-opslagapparaat op uw telefoon aan met behulp van een USB OTG-kabel. Controleer of uw telefoon het apparaat herkent.

- **1** Raak op het startscherm **Tools** > **Back-up** aan.
- **2** Raak  $\equiv$  > **Back-up naar USB-opslag** aan.
- **3** Selecteer de gegevens die u wilt herstellen.
- U kunt de back-uptijd gebruiken die in de bestandsnaam is opgenomen om de gegevens te vinden die u wilt herstellen.
- **4** Als het back-upbestand is gecodeerd, volgt u de instructies op het scherm om uw wachtwoord in te voeren. Vervolgens raakt u **OK** aan.
- **5** Selecteer de gegevens die u wilt herstellen en raak vervolgens **Herstellen** aan.
- Deze functie is alleen beschikbaar op telefoons die USB OTG-kabels ondersteunen. Voor gedetailleerde instructies voor het aansluiten van uw telefoon op een USBopslagapparaat, zie Gegevens uitwisselen tussen uw telefoon en een USBopslagapparaat.

# Telefoonbeheer

Telefoonbeheer is de unieke systeembeheerapp van Huawei waarmee u uw telefoon beter kunt beschermen en beheren. Met Telefoonbeheer kunt u het volgende doen:

- Problemen opsporen en de prullenbak legen om uw systeem te optimaliseren.
- De energiebesparende modus inschakelen om de stand-bytijd van uw telefoon te maximaliseren.
- Ongewenste oproepen, berichten en meldingen blokkeren.
- De beschikbaarheid van de functies en services van Telefoonbeheer kunnen afhankelijk zijn van uw land/regio of provider.

### Het systeem optimaliseren

Spoor problemen op en optimaliseer het systeem om te zorgen dat uw telefoon soepel blijft werken.

Raak op het startscherm 😒 **Telefoonbeheer** aan. Daarna kunt u het volgende doen:

- Raak Scannen of Tik om te scannen aan. U kunt de actieve status van uw telefoon weergeven, de prullenbak van het systeem legen, het systeem optimaliseren en beveiligingsbedreigingen elimineren.
- Raak **Telefoon-versneller** aan om de actieve apps weer te geven en onnodige apps te sluiten.
- Raak Opslag reinigen aan om de cache te doorzoeken, de systeemprullenbak te legen en weinig gebruikte apps, installatiepakketten en items in de prullenbak te verwijderen.

# Energiebesparing

- **1** Raak op het startscherm 💿 Telefoonbeheer aan.
- 2 Raak Stroombesparing aan om het energieverbruik van uw telefoon te controleren en de stand-bytijd van uw telefoon te verlengen. U kunt desgewenst naar verschillende energiebesparende modi overschakelen.

## Intimidatiefilter

Raak op het startscherm 🖸 Telefoonbeheer aan. Daarna kunt u het volgende doen:

- Raak Intimidatiefilter aan om een zwarte lijst in te stellen voor het blokkeren van ongewenste berichten en oproepen.
- Raak Meldingen-centrum aan om ongewenste pushmeldingen van de gespecificeerde apps te blokkeren.
- Schakel Niet storen in. Uw telefoon gaat alleen over wanneer u oproepen van toegestane contactpersonen ontvangt. Tonen en het trillen voor andere oproepen, berichten, en meldingen worden uitgeschakeld.

## Beveiliging en privacy

Raak op het startscherm 🖸 **Telefoonbeheer** aan. Daarna kunt u het volgende doen:

• Raak **App-vergrendeling** aan om appvergrendeling en het wachtwoord voor toegang tot vergrendelde apps in te stellen.

# Gegevensgebruik beheren

- **1** Raak op het startscherm 🖸 Telefoonbeheer aan.
- **2** Raak **Verkeerbeheer** aan om de limieten en waarschuwingen voor uw databundel te configureren en gedetailleerde informatie over het gegevensgebruik te bekijken.

# Agenda

De agenda helpt u bij het organiseren van uw dagelijkse leven en werk. U kunt bijvoorbeeld uw dagelijkse schema van tevoren plannen en informatie over nationale feestdagen bekijken. Als u de verjaardagen van uw contactpersonen hebt opgeslagen, zal de agenda automatisch verjaardagsherinneringen maken.

## Een gebeurtenis maken

1 Raak op het startscherm 🗵 Agenda aan.

- $\mathbf{2}$  Raak + aan.
- **3** Voer de details van de gebeurtenis in, zoals de naam, de start- en eindtijd, de locatie en hoe vaak de gebeurtenis zich herhaalt.
- $\mathbf{4}$  Raak  $\checkmark$  aan.

# De agenda bekijken

- 1 Raak op het startscherm 🗵 Agenda aan.
- 2 Op het scherm Agenda kunt u het volgende doen:
  - Selecteer Maand, Week en Dag om te schakelen tussen de maand-, week- en dagweergave.
  - In de maand-, week of dagweergave veegt u naar links of rechts om de weergegeven maand, week of dag te wijzigen.

# Wereldwijde vakanties bekijken

- 1 Raak op het startscherm 🙆 Agenda aan.
- **2** Raak  $\equiv$  > Inschrijven aan.
- **3** Raak **Toevoegen** > **Wereldwijde vakanties** aan.
- 4 Raak de schakelaar aan naast het land waarvan u de vakantiedagen wilt weergeven.
  Uw telefoon gaat automatisch naar het internet om de vakantie-informatie van het betreffende land te downloaden.

# Alternatieve kalenders instellen

- 1 Raak op het startscherm 🗵 Agenda aan.
- **2** Raak  $\equiv$  > Inschrijven aan.
- **3** Raak **Toevoegen** > **Lokale agenda** aan.
- **4** Kies een alternatieve kalender. Uw telefoon downloadt automatisch de gegevens van die kalender.

### Agenda's synchroniseren

- 1 Raak op het startscherm 🗵 Agenda aan.
- **2** Raak  $\equiv$  > Agenda's om weer te geven aan.
- **3** Selecteer het account waarvan u de agenda wilt weergeven.

# Klok

### Alarm

- 1 Raak op het startscherm 💿 Klok aan.
- 2 Onder Alarm kunt u het volgende doen:
  - Een alarm toevoegen: raak + aan en stel de alarmtijd, beltoon, herhalingen andere aspecten in. Raak / aan om de instellingen toe te passen.
  - Een alarm in- of uitschakelen: raak de schakelaar naast een alarm aan om het alarm in of uit te schakelen.
  - Alarminstellingen configureren: raak <sup>(</sup>) aan voor het instellen van de sluimerduur, de instellingen van de stille modus en welke functie de volumetoetsen hebben wanneer er een alarm afgaat.
  - Een alarm verwijderen: houd het te verwijderen alarm aangeraakt en raak

vervolgens 😑 aan.

#### Wereldklok

- 1 Raak op het startscherm 💿 Klok aan.
- 2 Onder Wereldklok kunt u het volgende doen:
  - Een stad toevoegen: raak + aan. Voer de naam van een stad in of selecteer een stad in de stedenlijst.
  - Uw tijdzone instellen: raak 💮 aan om uw eigen tijdzone en de systeemdatum en tijd in te stellen.

- 1 Raak op het startscherm 💿 Klok aan.
- **2** Onder **Stopwatch** raakt u 🕑 aan om de tijdmeting te starten.
- **3** Tijdens het bijhouden van de tijd raakt u 🔘 aan om rondes te tellen.
- **4** Raak (II) aan om de stopwatch te pauzeren.

Wanneer de stopwatch is gepauzeerd, raakt u  $\square$  aan om alle stopwatchgegevens te wissen.

# Timer

- 1 Raak op het startscherm 💿 Klok aan.
- 2 Onder **Timer** sleept u de rode punt met de klok mee langs het wiel om de afteltijd in te stellen.
- $oldsymbol{i}$  Raak  $\oplus$  aan om een toon voor de timer in te stellen.
- **3** Wanneer u gereed bent, raakt u 🕑 aan om de timer te starten.
- **4** Wanneer de timer afloopt, laat uw telefoon een toon horen. Volg de instructies op het scherm en veeg over het scherm om de toon te stoppen.
- 🕖 Terwijl de timer actief is, raakt u 回 aan om deze te resetten.

# Weer

Met de app Weer kunt u het huidige weer en de meerdaagse weersvoorspelling voor uw locatie en vele steden over de hele wereld controleren.

# Een stad toevoegen

Voeg interessante steden toe om in realtime de weersinformatie van die steden te controleren.

- **1** Raak op het startscherm **Tools** > **Weer** aan.
- **2** Raak  $\equiv$  >  $\oplus$  aan en voer de naam van een stad in. De overeenkomende steden worden weergegeven in een lijst onder de zoekbalk.
- **3** Selecteer de stad die u wilt toevoegen.

### Het weer controleren

- 1 Raak op het startscherm Tools > Weer aan.
- 2 Veeg naar links of rechts om naar de gewenste stad te gaan en de lokale weersomstandigheden te bekijken.
- **3** Raak 🗠 aan om meer gedetailleerde weersinformatie te bekijken.

### Het verwijderen van steden

- **1** Raak op het startscherm **Tools** > **Weer** aan.
- ${f 2}$  Raak  $\equiv$  aan en houd vervolgens de te verwijderen stad aangeraakt. Selecteer  ${ightarrow}$  .
- **3** Raak √ aan.

### Het weer bijwerken

- 1 Raak op het startscherm Tools > Weer aan.
- **2** Veeg naar links of rechts om naar de stad te zoeken waarvan u het weer wilt bijwerken.
- **3** Veeg omlaag vanaf de bovenkant van het scherm om het weer handmatig bij te werken.
- U kunt ook automatische weerupdates configureren. Raak => 
  aan. Zet de schakelaar Automatisch bijwerken aan en configureer vervolgens de Bijwerk-interval. Uw telefoon werkt de weersinformatie bij met de door u ingestelde interval.

# FM-radio

Sluit eerst een hoofdtelefoon op uw telefoon aan, omdat deze door de FM-radio als antenne wordt gebruikt.

### Naar zenders zoeken

- 1 Raak op het startscherm Tools > FM-Radio aan.
- **2** Raak  $\equiv$  >  $\bigcirc$  aan. De FM-radio zoekt automatisch naar zenders en slaat de gevonden zenders op.
- De eerste keer dat u de FM-radio opent, zoekt uw telefoon automatisch naar zenders en slaat deze op.

### De FM-radio beluisteren

Raak op het startscherm **Tools** > **FM-Radio** aan.

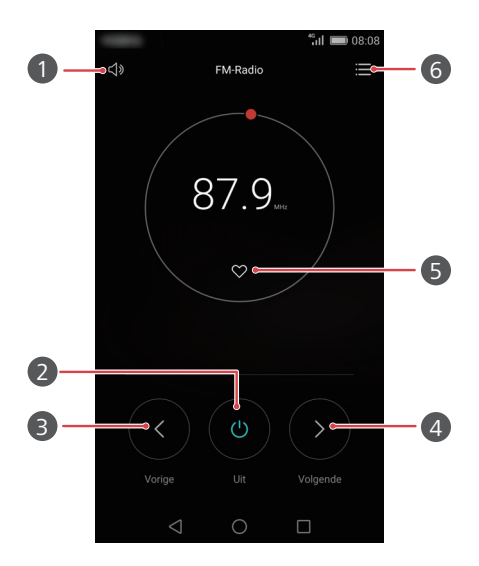

| 1 | De luidspreker in- of uitschakelen.                                                                                                    |
|---|----------------------------------------------------------------------------------------------------|
| 2 | De FM-radio in- of uitschakelen.                                                                                                    |
| 3 | Terugkeren naar de vorige zender.                                                                                                    |
| 4 | Doorgaan naar de volgende zender.                                                                                                    |
| 5 | De huidige zender aan uw favorieten toevoegen.                                                                                                    |
| 6 | De instellingen openen: de lijst met zenders weergeven en<br>doorzoeken, uw favoriete zenders weergeven en een<br>uitschakeltimer voor de FM-radio instellen. |

# Telefooninstellingen

# Locatieservices inschakelen

Zorg dat u de locatieservices hebt ingeschakeld voordat u een kaarten- of navigatie-app gebruikt.

1 Raak op het startscherm 🙆 Instellingen aan.

- 2 Onder Alles raakt u Locatietoegang aan.
- **3** Raak **Toegang tot mijn locatie** aan om de locatieservices van uw telefoon in te schakelen.

**4** Raak **Locatiemodus** aan. Daarna kunt u het volgende doen:

- Raak Hoge nauwkeurigheid aan om uw positie te bepalen met behulp van GPS, Wi-Fi en mobiele gegevens.
- Raak Batterijbesparing aan om uw positie te bepalen met behulp van Wi-Fi en mobiele gegevens.
- Raak Enkel toestel aan om uw locatie te bepalen met behulp van GPS.

# Geluidsinstellingen aanpassen

- 1 Raak op het startscherm 🙆 Instellingen aan.
- 2 Onder Alles raakt u Geluid aan.
- **3** Op het scherm **Geluid** kunt u het volgende doen:
  - Raak Volumes aan en versleep de schuifbalken om het volume van muziek, beltonen, tonen van meldingen, alarmen, oproepen en andere tonen aan te passen.
  - Raak Stille modus aan om de stille modus in of uit te schakelen.
  - Raak **Trillen in stille modus** aan om het trillen in of uit te schakelen wanneer uw telefoon de stille modus gebruikt.
  - Raak **Beltoon telefoon** aan om een beltoon te selecteren. Als uw telefoon twee SIMkaarten ondersteunt, kunt u afzonderlijke beltonen voor elke SIM-kaart instellen.

- Raak Trillen bij bellen aan om het trillen in of uit te schakelen wanneer uw telefoon overgaat. Als uw telefoon twee SIM-kaarten ondersteunt, kunt u afzonderlijke instellingen voor trillen voor elke SIM-kaart instellen.
- Raak Standaard meldingentoon aan om een toon voor meldingen in te stellen.
- Raak de schakelaars onder **Systeem** aan om de toon voor meldingen of het trillen in of uit te schakelen wanneer u het scherm aanraakt of vergrendelt, een nummer kiest, enzovoort.
- 👔 De eerder genoemde geluidsopties zijn mogelijk niet op alle telefoons beschikbaar.

# De scherminstellingen aanpassen

- 1 Raak op het startscherm 🙋 Instellingen aan.
- 2 Onder Alles raakt u Weergave aan.
- **3** Op het scherm **Weergave** kunt u het volgende doen:
  - Raak Kleurtemperatuur aan om de kleurtemperatuur van het scherm aan te passen.
    Als u de kleurtemperatuur handmatig wilt aanpassen, verwijdert u het vinkje uit het selectievakje Standaard.
  - Raak Achtergrond aan om het vergrendelingsscherm en de achtergronden voor de startschermen in te stellen.
  - Raak Lettergrootte aan om de grootte van het schermlettertype te wijzigen.
  - Raak Stijl voor lettertype aan om de stijl van het schermlettertype te wijzigen.
  - Raak Dagdromen aan om de schermbeveiliging in of uit te schakelen. Als deze functie is ingeschakeld, wordt de schermbeveiliging automatisch geactiveerd terwijl uw telefoon wordt opgeladen.
  - Raak Indicatielampje aan om het indicatielampje in of uit te schakelen wanneer u meldingen ontvangt.
  - Raak Naam provider weergeven aan om de providernaam op de statusbalk weer te geven of te verbergen wanneer het scherm wordt ontgrendeld.
  - Raak Netwerksnelheid tonen aan om de huidige netwerksnelheid weer te geven of te verbergen.

- Raak Helderheid aan om de helderheid van het scherm aan te passen.
- Raak Slaapstand aan om in te stellen wanneer uw scherm moet worden uitgeschakeld. Wanneer het scherm gedurende de opgegeven periode inactief is, wordt het automatisch vergrendeld om batterijvermogen te besparen.
- Raak Scherm automatisch draaien aan om in te stellen wanneer uw scherm wordt gedraaid. Als deze functie is ingeschakeld, wordt de oriëntatie van uw scherm automatisch gewijzigd, afhankelijk van hoe u uw telefoon vasthoudt tijdens het uitvoeren van bepaalde handelingen, zoals door een webpagina bladeren, een afbeelding bekijken of een bericht opstellen.
- 👔 De eerder genoemde schermopties zijn mogelijk niet op alle telefoons beschikbaar.

# De eenhandsgebruikersinterface inschakelen

De eenhandsgebruikersinterface maakt het gebruik van een telefoon met een groter scherm een stuk eenvoudiger.

- 1 Raak op het startscherm 🙋 Instellingen aan.
- 2 Onder Alles raakt u UI met één hand aan.
- **3** Op het scherm **UI met één hand** kunt u het volgende doen:
  - Ga naar het scherm Lay-out met één hand en schakel Lay-out met één hand in. Veeg naar links of rechts over de virtuele navigatiebalk om het scherm naar een van de zijkanten te verplaatsen.
  - Ga naar het scherm Verschuivend toetsenb. en schakel Verschuivend toetsenb. in.
    Wanneer u het verschuivende toetsenbord gebruikt, raakt u de pijl aan de zijkant van het scherm aan om de kiezer, het oproepmenu en andere items naar de dichtstbijzijnde zijde te verplaatsen.
- ; De eenhandsgebruikersinterface is mogelijk niet op alle telefoons beschikbaar.

# Modus Touch-uitschakelen

U kunt deze functie gebruiken om onbedoelde handelingen op het scherm te voorkomen wanneer uw telefoon in uw broekzak of tas zit.

- 1 Raak op het startscherm 🙋 Instellingen aan en ga vervolgens naar het tabblad Alles.
- 2 Onder Slimme assitentie raakt u Meer aan.
- 3 Schakel Modus Touch-uitschakelen in. Wanneer deze functie is ingeschakeld, wordt het aanraakscherm uitgeschakeld wanneer de bovenzijde van het scherm is afgedekt. Het aanraakscherm werkt normaal zodra de bovenzijde van het scherm niet langer wordt afgedekt.
- 👩 De modus Touch-uitschakelen is mogelijk niet op alle telefoons beschikbaar.

# Handschoenmodus inschakelen

Met de handschoenmodus kunt u handelingen op het aanraakscherm uitvoeren, zelfs wanneer u handschoenen draagt.

- 1 Raak op het startscherm 🙆 Instellingen aan en ga vervolgens naar het tabblad Alles.
- 2 Onder Slimme assitentie raakt u Meer aan.
- **3** Raak de schakelaar **Handschoenmodus** aan om handschoenmodus in te schakelen.
- 👔 De handschoenmodus is mogelijk niet op alle telefoons beschikbaar.

# De zwevende toets gebruiken

De zwevende toets is een snelstarthulpmiddel dat u een direct pad naar veelgebruikte functies op uw telefoon biedt, zoals terugkeren naar het startscherm en telefoonoptimalisatie.

- 1 Raak op het startscherm 🙋 Instellingen aan en ga vervolgens naar het tabblad Alles.
- 2 Onder Slimme assitentie raakt u Meer aan.
- **3** Raak **Zwevende toets** aan.
- **4** Schakel **Zwevende toets** in. **)** verschijnt vervolgens op alle schermen, behalve het vergrendelingsscherm en het berichtenpaneel.

- **5** Raak **)** aan om de toets uit te vouwen.
- **6** Vanuit het uitgevouwen menu kunt u het volgende doen:
  - Raak  $\triangleleft$  aan om terug te keren naar het vorige scherm of om de huidige app te verlaten.
  - Raak  $\bigcirc$  aan om naar het startscherm terug te keren.
  - Raak 🗌 aan om de lijst met onlangs gebruikte apps weer te geven.
  - Raak 🔂 aan om het scherm te vergrendelen.

  - Raak imes aan om het menu in te klappen.

👔 De zwevende toets is mogelijk niet op alle telefoons beschikbaar.

# De schermvergrendelingsstijl wijzigen

### Een patroon voor schermontgrendeling instellen

- 1 Raak op het startscherm 🙆 Instellingen aan.
- 2 Onder Alles raakt u Schermvergr. en wachtwoorden aan.
- **3** Raak Wachtwoord > Patroon aan.
- **4** Teken het patroon voor schermontgrendeling door ten minste vier punten met elkaar te verbinden. Teken het patroon ter bevestiging opnieuw.
- **5** Stel een PIN-code voor schermontgrendeling in als alternatieve methode voor het ontgrendelen van uw telefoon voor het geval dat u uw ontgrendelingspatroon bent vergeten.

### Een PIN-code voor schermontgrendeling instellen

- 1 Raak op het startscherm 🙆 Instellingen aan.
- 2 Onder Alles raakt u Schermvergr. en wachtwoorden aan.
- **3** Raak Wachtwoord > PIN aan.
- 4 Voer een PIN-code met tenminste vier tekens in. Voer de PIN-code nogmaals in ter bevestiging.

### Een wachtwoord voor schermontgrendeling instellen

- 1 Raak op het startscherm 🙆 Instellingen aan.
- 2 Onder Alles raakt u Schermvergr. en wachtwoorden aan.
- **3** Raak Wachtwoord > Wachtwoord aan.
- **4** Voer een wachtwoord met tenminste vier tekens in. Voer het wachtwoord nogmaals in ter bevestiging.

# Vliegtuigmodus in- of uitschakelen

- Draadloze apparaten kunnen interferentie veroorzaken met het vliegsysteem van een vliegtuig. Volg altijd de instructies van de bemanning op met betrekking tot het gebruik van elektronische apparaten aan boord van een vliegtuig.
  - De vliegtuigmodus schakelt de draadloze functies van uw telefoon uit maar u kunt uw telefoon nog wel gebruiken voor het beluisteren van muziek of het spelen van games.

Gebruik een van de volgende methoden voor het in- of uitschakelen van **Vliegmodus**: Veeg omlaag vanaf de statusbalk om het berichtenpaneel te openen. Raak onder **Sneltoetsen** de schakelaar **Vliegtuig-modus** aan.

- Houd de Aan/Uit-knop ingedrukt en raak vervolgens Vliegmodus aan.
- Raak op het startscherm I Instellingen aan en ga vervolgens naar het tabblad Alles. Onder Draadloos & netwerken raakt u Meer aan. Vervolgens raakt u de schakelaar Vliegmodus aan.

Wanneer de vliegtuigmodus is ingeschakeld, wordt  $\checkmark$  weergegeven gegeven op de statusbalk.

# De PIN-code van uw SIM-kaart instellen

Er wordt een persoonlijk identificatienummer (PIN-code) met uw SIM-kaart meegeleverd om de gegevens op uw telefoon te beschermen. Wanneer u SIM-kaartvergrendeling inschakelt, moet u steeds wanneer u uw telefoon inschakelt de PIN-code invoeren.

Voordat u de volgende handelingen uitvoert, controleert u of u de PIN-code van uw SIMkaart van uw provider hebt ontvangen.

- 1 Raak op het startscherm 🙋 Instellingen aan.
- 2 Onder Alles raakt u Beveiliging aan.
- **3** Raak SIM-vergrendeling instellen aan.
- 4 Raak SIM-kaart vergrendelen aan. Als uw telefoon twee SIM-kaarten ondersteunt, kunt u voor elke kaart een afzonderlijke PIN-code instellen.
- **5** Voer uw PIN-code in en raak vervolgens **OK** aan.
- 6 Raak SIM PIN-code wijzigen aan om de PIN-code te wijzigen.
- Doorgaans is er een limiet voor het aantal mislukte pogingen tot het invoeren van de PIN-code. Als deze limiet wordt bereikt, moet u een PIN-ontgrendelingscode (PUK) invoeren. Deze is te verkrijgen bij uw provider. Er is er ook limiet voor het aantal mislukte pogingen tot het invoeren van de PUK-code. Als deze limiet is bereikt, wordt uw SIM-kaart permanent geblokkeerd. Neem voor meer informatie over deze limieten contact op met uw provider.

# Een account instellen

#### Een account toevoegen

- 1 Raak op het startscherm 🙆 Instellingen aan.
- 2 Onder Alles raakt u Accounts aan.
- **3** Raak Account toevoegen aan.
- **4** Selecteer een accounttype.
- **5** Volg de instructies op het scherm en voer uw accountgegevens in.

### Een account verwijderen

- 1 Raak op het startscherm 🙋 Instellingen aan.
- 2 Onder Alles raakt u Accounts aan.
- **3** Selecteer het scherm **Accounts** een accounttype.
- **4** Selecteer het account dat u wilt verwijderen.
- **5** Volg de instructies op het scherm om het account te verwijderen.

#### E-mail synchroniseren

- 1 Raak op het startscherm 🙆 Instellingen aan.
- 2 Onder Alles raakt u Accounts aan.
- **3** Raak = aan en selecteer **Gegevens autom. synchroniseren**. Volg de instructies op het scherm en raak **OK** aan om gegevenssynchronisatie in te schakelen.
- **4** Selecteer het scherm **Accounts** een accounttype.
- **5** Selecteer het account waarvan u de gegevens wilt synchroniseren.
- **6** Raak de schakelaar **E-mail synchroniseren.** aan om vanuit dit account te synchroniseren.

# Fabrieksinstellingen herstellen

- Wanneer u de fabrieksinstellingen van uw telefoon herstelt, worden al uw persoonlijke gegevens uit het telefoongeheugen gewist, waaronder informatie over uw account, uw systeem- en app-instellingen, en gedownloade apps. Maak een back-up van belangrijke gegevens op uw telefoon voordat u de fabrieksinstellingen herstelt.
- 1 Raak op het startscherm 🙆 Instellingen aan.
- 2 Onder Alles raakt u Backup en Fabrieksinstellingen aan.
- 3 Raak Terug naar fabrieksinstellingen > Telefoon opnieuw instellen > Telefoon opnieuw instellen aan. De fabrieksinstellingen worden op uw telefoon hersteld. Vervolgens wordt de telefoon automatisch opnieuw gestart wanneer het proces is voltooid.

# Een update voor uw telefoon uitvoeren

- Het gebruik van ongeautoriseerde software van derden voor het bijwerken van uw telefoon kan uw telefoon beschadigen of uw persoonlijke gegevens in gevaar brengen. Wij adviseren u uw telefoon bij te werken via de functie voor online updates of officiële updatepakketten te downloaden van de officiële website van Huawei.
  - Tijdens een systeemupdate worden mogelijk al uw persoonlijke gegevens gewist.
    Wij adviseren u een back-up van belangrijke gegevens te maken voordat u een update van uw telefoon uitvoert.

#### **Online update**

Zorg ervoor dat uw telefoon verbonden is met internet voordat u de update uitvoert.

- 1 Raak op het startscherm 🙆 Instellingen aan.
- 2 Onder Alles raakt u Updater aan.
- **3** Raak **Controleren op updates** aan. Volg de instructies op het scherm om de nieuwe updates te downloaden en installeren.
- Het uitvoeren van online updates via een mobiel netwerk kan tot extra kosten voor gegevensgebruik leiden. Daarom adviseren wij om updates via een Wi-Fi-netwerk uit te voeren.

### Lokale update

Download het updatepakket vanaf http://consumer.huawei.com en sla de map **dload** in het updatepakket op naar de bronmap van de interne opslag van uw telefoon. Als uw telefoon een microSD-kaart ondersteunt, kunt u het bestand ook opslaan naar de bronmap van uw microSD-kaart.

- **1** Raak op het startscherm 🙋 Instellingen aan.
- 2 Onder Alles raakt u Updater aan.
- **3** Raak ≡ > Lokale update aan en volg de instructies op het scherm voor het bijwerken van uw telefoon.

# De datum en tijd instellen

1 Raak op het startscherm 🙆 Instellingen aan.

2 Onder Alles raakt u Datum en tijd aan.

**3** Op het scherm **Datum en tijd** kunt u het volgende doen:

- Raak de schakelaar **Autom. tijd en datum** aan om de netwerktijd te gebruiken of om de tijd handmatig in te stellen.
- Raak de schakelaar **Automatische tijdzone** aan om de netwerktijdzone te gebruiken of om de tijdzone handmatig in te stellen.
- Raak de schakelaar **24-uurs klok gebruiken** aan om te schakelen tussen de 12-uurs en 24-uurs notatie.
- Raak Datumnotatie selecteren aan om te bepalen hoe u de datum wilt weergeven.
- Raak Dubbele klok aan om twee klokken weer te geven wanneer u roaming gebruikt.

Het handmatig instellen van de datum en tijd wordt mogelijk door alle serviceproviders ondersteund.

# De systeemtaal wijzigen

- 1 Raak op het startscherm 🙋 Instellingen aan.
- 2 Onder Alles raakt u Taal en invoer aan.
- 3 Raak Taal & streek aan.
- 4 Selecteer de gewenste taal.

# Privacybescherming

U kunt voorkomen dat anderen toegang hebben tot uw privé-inhoud. Schakel privacybescherming in en stel twee verschillende wachtwoorden voor schermontgrendeling in: één voor uzelf en één voor gasten.

# Privacybescherming inschakelen

1 Raak op het startscherm 🙆 Instellingen aan.

- 2 Onder Alles raakt u Beveiliging aan.
- **3** Raak **Privacybescherming** > **Laten we van start gaan** aan.
- **4** Selecteer een wachtwoordtype.
- **5** Volg de instructies op het scherm voor het invoeren van het eigenaarswachtwoord en het gastwachtwoord.

Nadat privacybescherming is ingeschakeld, geeft het invoeren van uw eigenaarswachtwoord toegang tot alle inhoud van uw telefoon. Het invoeren van het gastwachtwoord geeft toegang tot niet-beveiligde inhoud.

# Privégegevens instellen

- 1 Raak op het startscherm 🙆 Instellingen aan.
- 2 Onder Alles raakt u Beveiliging aan.
- **3** Raak **Privacybescherming** aan.
- **4** Voer het eigenaarswachtwoord in en raak vervolgens **Volgende** aan.
- 5 Stel onder Privégegevens instellen uw privécontactpersonen, -albums en -apps in.

### Privacybescherming uitschakelen

- **1** Raak op het startscherm 🙋 Instellingen aan.
- 2 Onder Alles raakt u Beveiliging aan.
- **3** Raak **Privacybescherming** aan.
- **4** Voer het eigenaarswachtwoord in en raak vervolgens **Volgende** aan.
- **5** Schakel **Privacybescherming** uit.
- Nadat privacybescherming is uitgeschakeld, fungeert het eigenaarswachtwoord als wachtwoord voor schermontgrendeling en wordt het gastwachtwoord ongeldig.

# Toegankelijkheid

Uw telefoon is uitgerust met toegankelijkheidsfuncties voor visueel gehandicapte gebruikers. U kunt deze functies naar wens in- of uitschakelen, zoals gebaren voor in-/ uitzoomen en grotere lettertypen.

- 1 Raak op het startscherm 🙋 Instellingen aan.
- 2 Onder Alles raakt u Toegankelijkheid aan.
- **3** Selecteer de toegankelijkheidsfuncties die u wilt inschakelen.

# **Veiligheidsinformatie**

Dit hoofdstuk bevat belangrijke informatie over de bediening van uw apparaat. Het bevat ook informatie over hoe u het apparaat op een veilige manier kunt gebruiken. Lees deze informatie zorgvuldig door voordat u uw apparaat gebruikt.

#### Elektronisch apparaat

Gebruik uw apparaat niet waar het gebruik ervan verboden is. Gebruik het apparaat niet als dit gevaar voor of interferentie met andere elektronische apparatuur veroorzaakt.

#### Interferentie met medische apparatuur

- Volg de regels en voorschriften van ziekenhuizen en gezondheidsinrichtingen. Gebruik het apparaat niet waar dit niet is toegestaan.
- Bepaalde draadloze apparaten kunnen de werking van gehoorapparaten of pacemakers beïnvloeden. Raadpleeg uw provider voor meer informatie.
- Fabrikanten van pacemakers bevelen aan dat een maximum afstand van 15 cm moet worden aangehouden tussen het apparaat en de pacemaker om mogelijke storingen in de pacemaker te voorkomen. Als u een pacemaker gebruikt, houdt u het apparaat aan tegenoverliggende kant van de pacemaker en draagt u het apparaat niet in uw borstzak.

#### Bescherming van uw gehoor tijdens het gebruik van een hoofdtelefoon

- Het gebruik van een hoofdtelefoon op hoog volume kan uw gehoor beschadigen. Om dit risico te verminderen, verlaagt u het volume van de hoofdtelefoon tot een veilig en comfortabel niveau.
- Blootstelling aan hoge volumes tijdens het rijden kan voor afleiding zorgen en het risico op ongelukken vergroten.

#### Ruimtes met ontvlambare en explosieve stoffen

- Gebruik het apparaat niet op plaatsen waar ontvlambare of explosieve stoffen zijn opgeslagen (bijvoorbeeld in een benzinestation, oliedepot of chemische fabriek). Het gebruik van dit apparaat in dergelijke omgevingen verhoogt het risico van explosie of brand. Volg daarnaast de instructies die zijn aangegeven middels tekst of symbolen.
- Sla het apparaat niet op en transporteer het apparaat niet in een container samen met ontvlambare vloeistoffen of explosieven.

#### Veiligheid in het verkeer

- Leef de plaatselijke wetgeving en regelgeving na wanneer u het apparaat gebruikt. Om het risico op ongelukken te verminderen, mag u uw draadloze apparaat niet tijdens het rijden gebruiken.
- Concentreer u op het rijden. Uw eerste verantwoordelijkheid is om veilig te rijden.
- Houd het apparaat niet in de hand tijdens het rijden. Gebruik handsfree accessoires.
- Wanneer u een oproep moet plaatsen of beantwoorden, parkeert u uw voertuig eerst veilig langs de weg.
- RF-signalen kunnen de elektronische systemen van motorvoertuigen beïnvloeden. Voor meer informatie raadpleegt u de fabrikant van het voertuig.
- Plaats het apparaat niet boven de airbag of in de zone waar de airbag wordt geactiveerd. Anders kunt u letsel oplopen vanwege de sterke kracht waarmee de airbag wordt opgeblazen.
- Gebruik uw apparaat niet tijdens de vlucht in een vliegtuig of vlak voor het opstijgen. Het gebruik van draadloze apparaten in een vliegtuig kan draadloze netwerken ontregelen, een gevaar vormen voor de werking van het vliegtuig of illegaal zijn.

#### Werkomgeving

- Vermijd stoffige, vochtige of vuile omgevingen. Vermijd magnetische velden. Gebruik van het apparaat in dergelijke omgevingen kan leiden tot storingen in het circuit.
- Gebruik uw apparaat niet tijdens onweer om het te beschermen tegen eventuele bliksemgevaar.
- Stel uw apparaat niet gedurende langere tijd bloot aan direct zonlicht (zoals op het dashboard van een auto).
- Om uw apparaat of accessoires te beschermen tegen brand of elektrische schokken, vermijdt u regen en vocht.
- Houd het apparaat weg van hitte- en vuurbronnen, zoals een kachel, magnetron, kookplaat, waterkoker, radiator of kaars.
- Plaats geen scherpe metalen objecten, zoals pinnen, nabij de oortelefoon of luidspreker. De oortelefoon kan deze voorwerpen aantrekken, wat kan leiden tot letsel.

- Staak het gebruik van uw apparaat of apps een tijdje als het apparaat oververhit is geraakt. Als de huid langere tijd aan een oververhit apparaat wordt blootgesteld, kunnen er kleine verbrandingssymptomen, zoals rode plekken en een donkerdere pigmentatie, optreden.
- Richt de cameraflits van uw apparaat niet rechtstreeks in de ogen van personen of huisdieren. Anders kan er een tijdelijk verlies van het gezichtsvermogen of schade aan de ogen optreden.
- Raak de antenne van het apparaat niet aan. Anders kan de kwaliteit van de communicatie achteruit gaan.
- Laat kinderen of huisdieren niet in de batterij of accessoires bijten of eraan zuigen. Dat kan leiden tot schade of explosie.
- Houdt u aan plaatselijke wetten en voorschriften en respecteer de privacy en wettelijke rechten van anderen.

#### Veiligheid van kinderen

- Neem alle voorzorgsmaatregelen in acht met betrekking tot de veiligheid van kinderen. Kinderen laten spelen met het apparaat of de accessoires kan gevaarlijk zijn. Het apparaat bevat afneembare onderdelen die tot verstikkingsgevaar kunnen leiden. Uit de buurt van kinderen houden.
- Het apparaat en de accessoires zijn niet bedoeld voor gebruik door kinderen. Kinderen mogen het apparaat alleen gebruiken onder toezicht van een volwassene.

#### Accessoires

- Het gebruik van een niet goedgekeurde of niet compatibele voedingsadapter, oplader of batterij kan brand, explosies of andere gevaren tot gevolg hebben.
- Kies alleen accessoires die door de fabrikant zijn goedgekeurd voor gebruik met dit model. Het gebruik van andere typen accessoires kan de garantie ongeldig maken, in strijd zijn met lokale voorschriften en wetten, en kan gevaarlijk zijn. Neem contact op met uw verkooppunt voor informatie over de beschikbaarheid van goedgekeurde accessoires bij u in de buurt.

#### Veilig gebruik van de oplader

 Voor aansluiting van apparaten op het stroomnet moet de wandcontactdoos dicht bij de apparaten worden geïnstalleerd en goed toegankelijk zijn.

- Neem de oplader uit het stopcontact en het apparaat als de oplader niet wordt gebruikt.
- Laat de oplader niet vallen en laat de oplader tegen niets stoten.
- Als de voedingskabel beschadigd is (bijvoorbeeld als de draad blootligt of de kabel gebroken is) of als de stekker loszit, mag u die absoluut niet meer gebruiken.
   Aanhoudend gebruik kan leiden tot elektrische schokken, kortsluiting of brand.
- Raak het netsnoer niet aan met natte handen en trek niet aan het netsnoer om de oplader los te koppelen.
- Raak het apparaat of de oplader niet aan met natte handen. Dat kan leiden tot kortsluiting, storingen of elektrische schokken.
- Als uw oplader blootgesteld is geweest aan water, andere vloeistoffen of overmatig vocht, brengt u de oplader naar een geautoriseerd servicecentrum voor inspectie.
- Controleer of de oplader voldoet aan de vereisten van clausule 2.5 in IEC60950-1/ EN60950-1/UL60950-1 en is getest en goedgekeurd volgens de nationale of plaatselijke normen.
- Sluit het apparaat uitsluitend aan op producten die het USB-IF-logo hebben of die het USB-IF-nalevingsprogramma hebben voltooid.

#### Veilig batterijgebruik

- Breng de batterijpolen niet in contact met geleiders, zoals sleutels, sieraden of andere metalen materialen. Dat kan kortsluiting van de batterij en letsel of brandwonden veroorzaken.
- Houd de batterij uit de buurt van extreme hitte en direct zonlicht. Plaats de batterij niet in of op warmteapparaten, zoals magnetrons, kookplaten of radiatoren. De batterij kan bij oververhitting exploderen.
- Probeer de batterij niet aan te passen of opnieuw te produceren, steek er geen vreemde voorwerpen in, dompel de batterij niet onder in en stel de batterij niet bloot aan water of andere vloeistoffen. Dat kan leiden tot brand, explosie of andere gevaren.
- Als de batterij lekt, moet u ervoor zorgen dat de elektrolyt niet in direct contact komt met uw huid of ogen. Als de elektrolyt op uw huid komt of in uw ogen spat, moet u onmiddellijk met schoon water spoelen en een arts raadplegen.

- Mocht de batterij vervormen, verkleuren of oververhit raken tijdens het opladen of tijdens opslag, staak dan onmiddellijk het gebruik van het apparaat en verwijder de batterij. Aanhoudend gebruik kan leiden tot batterijlekkage, brand of explosie.
- Breng de batterijen niet in contact met vuur, omdat ze dan kunnen ontploffen.
  Beschadigde batterijen kunnen ook exploderen.
- Voer gebruikte batterijen af in overeenstemming met de plaatselijke voorschriften. Onjuist gebruik van de batterij kan leiden tot brand, explosie of andere gevaren.
- Laat kinderen of huisdieren niet in de batterij bijten of eraan zuigen. Dat kan leiden tot schade of explosie.
- De batterij niet platdrukken of doorboren en de batterij niet blootstellen aan een hoge externe druk. Dat kan tot kortsluiting of oververhitting leiden.
- Laat het apparaat of de batterij niet vallen. Als u apparaat of de batterij laat gevallen, met name op een hard oppervlak, kan de batterij beschadigd raken.
- Als de stand-bytijd van het apparaat aanzienlijk korter wordt, dient u de batterij te vervangen.
- Het apparaat heeft een ingebouwde batterij die niet kan worden verwijderd. Probeer de batterij niet te verwijderen, anders kan het apparaat beschadigd raken. Om de batterij te vervangen, brengt u het apparaat naar een geautoriseerd servicecentrum.

#### Reiniging en onderhoud

- Houd het apparaat en de accessoires droog. Probeer het apparaat niet te drogen met een externe warmtebron, zoals een magnetron of haardroger.
- Stel uw apparaat of accessoires niet bloot aan extreme hitte of kou. Dergelijke omgevingen kunnen een juiste werking verhinderen en kunnen leiden tot brand of een explosie.
- Voorkom botsingen; deze kunnen leiden tot apparaatstoringen, oververhitting of een explosie.
- Voordat u het apparaat reinigt of onderhoud aan het apparaat pleegt, stopt u het gebruik ervan, sluit u alle apps en verwijdert u alle aangesloten kabels.
- Gebruik geen chemische schoonmaakmiddelen, poeders of andere chemische middelen (zoals alcohol en benzine) om het apparaat of de accessoires schoon te maken. Deze stoffen kunnen schade veroorzaken aan onderdelen of brandgevaar

opleveren. Gebruik een schone, zachte en droge doek om de behuizing van het apparaat en de accessoires te reinigen.

- Plaats geen kaarten met magneetstrips, zoals een creditcard of telefoonkaart, gedurende langere tijd in de buurt van het apparaat. Anders kan de magneetstrip van de kaart beschadigd worden.
- Ontmantel of produceer het apparaat or de accessoires niet opnieuw. Dit maakt de garantie ongeldig en ontheft de fabrikant van alle aansprakelijkheid wegens schade. Neem in het geval van schade contact op met een geautoriseerd servicecentrum voor assistentie of reparatie.
- Als het apparaat defect raakt tijdens een botsing, staakt u het gebruik van het apparaat onmiddellijk. Raak de defecte onderdelen niet aan en probeer ze niet te verwijderen. Neem onmiddellijk contact op met een geautoriseerd servicecentrum.

#### Noodoproepen

De beschikbaarheid van noodoproepen is afhankelijk van de kwaliteit van uw mobiele netwerk, het beleid van uw provider en plaatselijke wetten en voorschriften. Vertrouw in een noodsituatie voor essentiële communicatie, zoals medische spoedgevallen, nooit uitsluitend op uw apparaat.

# Juridische kennisgeving

#### Copyright © Huawei Technologies Co., Ltd. 2015. Alle rechten voorbehouden.

Het is niet toegestaan onderdelen van deze handleiding in enige vorm of op enige manier te reproduceren of verzenden zonder voorafgaande schriftelijke toestemming van Huawei Technologies Co., Ltd. en haar partners ("Huawei").

Het product dat in deze handleiding wordt beschreven, kan software van Huawei en mogelijke licentiegevers bevatten waarop het auteursrecht van toepassing is. Klanten mogen deze software op geen enkele wijze reproduceren, distribueren, wijzigen, decompileren, ontmantelen, decoderen, uitpakken, aan reverse engineering onderwerpen, leasen, toewijzen of in sublicentie geven, behalve indien dergelijke restricties toegelaten zijn door de toepasselijke wetgeving of indien dergelijke handelingen goedgekeurd werden door de respectieve eigenaars van auteursrechten.

#### Handelsmerken en vergunningen

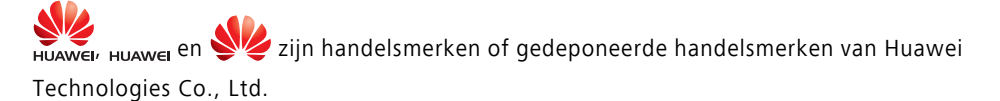

Android<sup>™</sup> is een handelsmerk van Google Inc.

LTE is een handelsmerk van ETSI.

Het woordmerk *Bluetooth*<sup>®</sup> en de bijbehorende logo's zijn gedeponeerde handelsmerken van *Bluetooth SIG, Inc.* en elk gebruik van dergelijke merken door Huawei Technologies Co., Ltd. vindt plaats onder licentie.

Overige handelsmerken, product-, dienst- en bedrijfsnamen die worden genoemd, kunnen het eigendom zijn van hun respectieve eigenaren.

#### Kennisgeving

Sommige functies van het product en de bijbehorende accessoires zoals in dit document beschreven, zijn afhankelijk van de geïnstalleerde software, mogelijkheden en instellingen van het lokale netwerk en kunnen daarom mogelijk niet geactiveerd worden of kunnen beperkt worden door plaatselijke telefoonmaatschappijen of aanbieders van netwerkdiensten.

Daardoor komen de beschrijvingen in dit document wellicht niet exact overeen met het product dat of de accessoires die u hebt aangeschaft.

Huawei behoudt zich het recht voor om de informatie of specificaties in deze handleiding zonder voorafgaande kennisgeving en zonder enige aansprakelijkheid te wijzigen.

#### Verklaring met betrekking tot software van derden

Huawei is niet de eigenaar van het intellectuele eigendom van de software en toepassingen van derden die met dit product worden meegeleverd. Daarom biedt Huawei geen enkele garantie voor software en toepassingen van derden. Huawei biedt geen ondersteuning aan klanten die van deze software en applicaties van derden gebruik maken en is niet verantwoordelijk of aansprakelijk voor de functies van de software en toepassingen van derden.

Toepassingen en diensten van derden kunnen op elk gewenst moment worden onderbroken of beëindigd en Huawei geeft geen garantie af met betrekking tot de beschikbaarheid van enige inhoud of dienst. Inhoud en diensten worden door derden aangeboden via netwerk- of overdrachtsprogramma's die niet onder de controle van Huawei vallen. Voor zover toestaan door het toepasselijk recht, wordt nadrukkelijk gesteld dat Huawei geen vergoeding biedt of aansprakelijk kan worden gesteld voor diensten die door derden worden verleend, noch voor de onderbreking of beëindiging van de inhoud of diensten van derden.

Huawei kan niet aansprakelijk worden gesteld voor de wettelijkheid, kwaliteit of enige andere aspecten van software die op dit product is geïnstalleerd, of voor werk van derden dat wordt geïnstalleerd of gedownload in welke vorm dan ook, met inbegrip van maar niet beperkt tot teksten, afbeeldingen, video's of software etc. Klanten dragen het risico voor alle effecten, waaronder incompatibiliteit tussen de software en dit product, die het gevolg zijn van het installeren van software of het uploaden of downloaden van het werk van derden.

Dit product is gebaseerd op het open-sourceplatform Android<sup>™</sup>. Huawei heeft de nodige wijzigingen aan het platform aangebracht. Daarom ondersteunt dit product mogelijk niet alle functies die worden ondersteund door het standaard Android-platform of is het mogelijk niet compatibel met software van derden. Huawei biedt geen enkele garantie en verklaring af in verband met een dergelijke compatibiliteit en sluit elke vorm van aansprakelijkheid in verband daarmee uitdrukkelijk uit.

#### UITSLUITING VAN GARANTIE

ALLE INHOUD VAN DEZE HANDLEIDING WORDT ALS ZODANIG AANGEBODEN. BEHALVE INDIEN VEREIST DOOR TOEPASSELIJK RECHT, WORDEN ER GEEN GARANTIES AFGEGEVEN VAN WELKE AARD DAN OOK, HETZIJ EXPLICIET OF IMPLICIET, MET INBEGRIP VAN MAAR NIET BEPERKT TOT GARANTIES VAN HANDELBAARHEID EN GESCHIKTHEID VOOR EEN BEPAALD DOEL, MET BETREKKING TOT DE NAUWKEURIGHEID, BETROUWBAARHEID OF INHOUD VAN DEZE HANDLEIDING.

VOOR ZOVER MAXIMAAL IS TOEGESTAAN OP GROND VAN HET TOEPASSELIJK RECHT KAN HUAWEI IN GEEN GEVAL AANSPRAKELIJK GESTELD WORDEN VOOR EVENTUELE SPECIALE, INCIDENTELE, INDIRECTE GEVOLGSCHADE, VERLOREN WINSTEN, BEDRIJFSACTIVITEITEN, INKOMSTEN, GEGEVENS, GOODWILL OF VERWACHTE BESPARINGEN.

DE MAXIMALE AANSPRAKELIJKHEID (DEZE BEPERKING IS NIET VAN TOEPASSING OP DE AANSPRAKELIJKHEID VOOR PERSOONLIJK LETSEL TOT DE MATE WAARIN DE WET EEN DERGELIJKE BEPERKING VERBIEDT) VAN HUAWEI DIE VOORTVLOEIT UIT HET GEBRUIK VAN HET PRODUCT, ZOALS BESCHREVEN IN DEZE HANDLEIDNG ZAL WORDEN BEPERKT

#### TOT DE HOOGTE VAN HET DOOR DE KLANTEN BETAALDE BEDRAG VOOR DE AANSCHAF VAN DIT PRODUCT.

#### Import- en exportregelgeving

Klanten moeten alle toepasselijke export- en importwetten en -regelgeving naleven en zijn verantwoordelijk voor het verkrijgen van alle noodzakelijke overheidsvergunningen en licenties om het product dat vermeld wordt in deze handleiding, inclusief de software en de technische gegevens, te exporteren, te herexporteren of te importeren.

#### Privacybeleid

Om meer inzicht te krijgen in de manier waarop wij uw persoonlijke gegevens beschermen, raadpleegt u ons privacybeleid via http://consumer.huawei.com/privacypolicy. Deze handleiding is uitsluitend bedoeld ter referentie. Het daadwerkelijke product, met inbegrip van maar niet beperkt tot de kleur, de afmetingen en de schermindeling, kan hiervan afwijken. Geen van de verklaringen, informatie en aanbevelingen in deze handleiding houden enige vorm van garantie in, hetzij expliciet of impliciet.expliciet of impliciet.

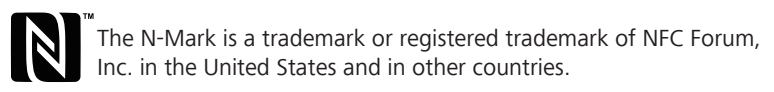

Surf naar www.huaweidevice.com/worldwide/support/hotline voor een recent bijgewerkt hotline- en e-mailadres in uw land of regio.

Model: HUAWEI GRA-L09 V100R001\_01